# The University of Texas Rio Grande Valley

**Finance and Fiscal Reporting** 

## SAHARA in PEOPLESOFT for Managers, Reconcilers, & Inquiry

Organizer(s): Updated: David Guerra, Training Coordinator 1 JULY 2025

#### TABLE OF CONTENTS

| Notice                             | 3  |
|------------------------------------|----|
| Overview/Objectives                | 4  |
| Introduction                       | 5  |
| Monitoring Requirements            | 7  |
| SAHARA Architecture                | 8  |
| SAHARA's Three Components          | 9  |
| ABC Process to Reconcile & Approve | 10 |
| The Monthly Process                | 11 |
| Auto Notification Email – Example  | 12 |
| Accounting Periods                 | 13 |

#### ==FOR RECONCILERS==

| Requesting Access – Reconcilers            | 15  |
|--------------------------------------------|-----|
| The Monthly Process                        | 16  |
| Auto Notification Email – Example          | 17  |
| About Reconciling – Salaries               | 18  |
| About Reconciling – Salaries - Payroll     | 19  |
| About Reconciling – Wages                  | 20  |
| About Reconciling – Expenses               | 21  |
| About Reviewing Content in SAHARA          | 22  |
| <b>Reconciliation Support Documentatio</b> | n23 |
| About Retaining Documentation              | 24  |
| Reconciling with SAHARA                    | 25  |

| Actuals Reconciliation Tab            | 31 |
|---------------------------------------|----|
| Budget Information Tab                | 34 |
| Encumbrance Information Tab           | 35 |
| Download Actuals Tab                  | 36 |
| Actuals Reconciliation Tab – Accounts | 40 |
| Adding Comments – Reconciler ONLY     | 41 |
| Flagging A Transaction                | 42 |
| Removing A Flagged Transaction        | 44 |
| The Reconciliation Checkbox           | 45 |
|                                       |    |

#### ==FOR MANAGERS==

| Requesting Access – Managers         | 47  |
|--------------------------------------|-----|
| About Reviewing Content in SAHARA    | 48  |
| About Retaining Documentation        | 49  |
| Approval Process                     | 50  |
| Approval Page Tab                    | 54  |
| Adding Comments – Manager ONLY       | 56  |
| Multiple Cost Center/Project Approva | 157 |
| Approve Range of Cost Centers        | 62  |
| Annual Certification – Manager ONLY  | 72  |

#### ==FOR INQUIRY==

| Requesting Access – Inquiry Only | 79 |
|----------------------------------|----|
| Inquiry Only Limitations         | 80 |

#### ==PROCESSES & REPORTS==

| Uploading Attachments | 82 |
|-----------------------|----|
| Drill Down To Source  | 83 |
| SAHARA Summary Report | 84 |
| Track Flagged Items   | 93 |
|                       |    |

Contact Us

96

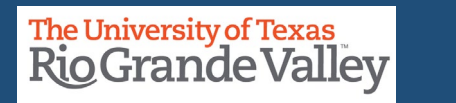

### BEFORE BEGINNING THE MONTHLY FINANCIAL RECONCILIATION PROCESS USING SAHARA, PLEASE REVIEW THE CONTENTS OF THIS TRAINING DOCUMENT.

Please Periodically Check For UPDATES, REVISIONS, or MODIFICATIONS to this Document on BRIGHTSPACE: <u>https://brightspace.utrgv.edu/d2l/home/11896</u>

Accounting & Reporting Resources Webpage: <u>https://www.utrgv.edu/finance-and-fiscal-reporting/departments/accounting-and-reporting/resources/index.htm</u>

If you have any comments, concerns, or questions please do not hesitate to contact Training Coordinator (<u>accountingandtimekeepingtraining@utrgv.edu</u>) or Accounting and Reporting (<u>accountingandreporting@utrgv.edu</u>)

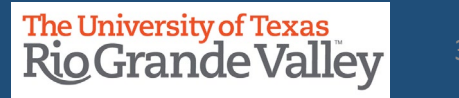

#### **OVERVIEW/OBJECTIVES**

In this document:

- Introduction
- How To Acknowledge Reconciliation
- How To Acknowledge Approval of Reconciliation
- Track Flagged Items
- Review Account Reconciliations & Approvals
- Conducting Annual Financial Certifications (Managers Only)
- How To Acquire Access for Managers, Reconcilers, Inquiry

Until further notice please use SANDBOX for training:

https://zbih-sbx.utshare.utsystem.edu/psp/ZBIHSBX/?cmd=start

If are already logged into a different instance of PeopleSoft (PRD, RPT, TRN) please use a DIFFERENT browser

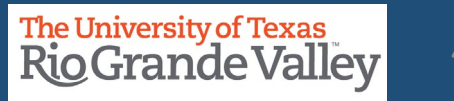

#### INTRODUCTION

#### Why SAHARA?

UTRGV's continued compliance with UTS 142 policy (*Segregation of Duties & Accounts Reconciliation*) Facilitate faster and accurate Reconciliation & Approval process To expedite the Manager's role in the Annual Financial Certification Process.

#### How is this happening?

All Reconciliation data on one screen w/multiple tabs ONLY Reconcilers & Managers have access to SAHARA to Reconcile or Approve Important to keep KEY MEMBER listing up-to-date

Comment & Flag Transaction(s)

Those with **INQUIRY ONLY** access can view specific CC/Project content

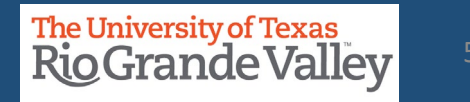

#### INTRODUCTION

What has NOT changed?

Reconciliations continue to be done on a monthly basis ONLY after accounting period has closed

Maintain In-House Tracking (i.e., your department excel file)You are reconciling what UTRGV (SAHARA) says your CC/Proj has against what your department tracking says you have.

Maintaining Supporting Documentation

All Reports will continue to be available

Formerly Signature Acknowledgement: **NOW ONLINE & ELECTRONIC** Reconcilers & Managers ONLY

In accordance with University of Texas System Policy 142, Segregation of Duties and Account Reconciliations, to provide an annual certification of compliance with financial reporting requirements:

Cost Center/Project Reconcilers are required to reconcile accounts on a monthly basis, shortly after the month-end close, in accordance with UTS 142. This ensures any errors are identified and corrected in a timely manner.

Cost Center/Project Managers are required to approve account reconciliations on a monthly basis, shortly after the month-end close, in accordance with UTS142. This ensures any errors are identified and availability of funds is determined.

Management requires that all certifiers and reconcilers attend training for the Monthly Financial Reconciliation Process on a fiscal year basis.

#### SAHARA ARCHITECTURE

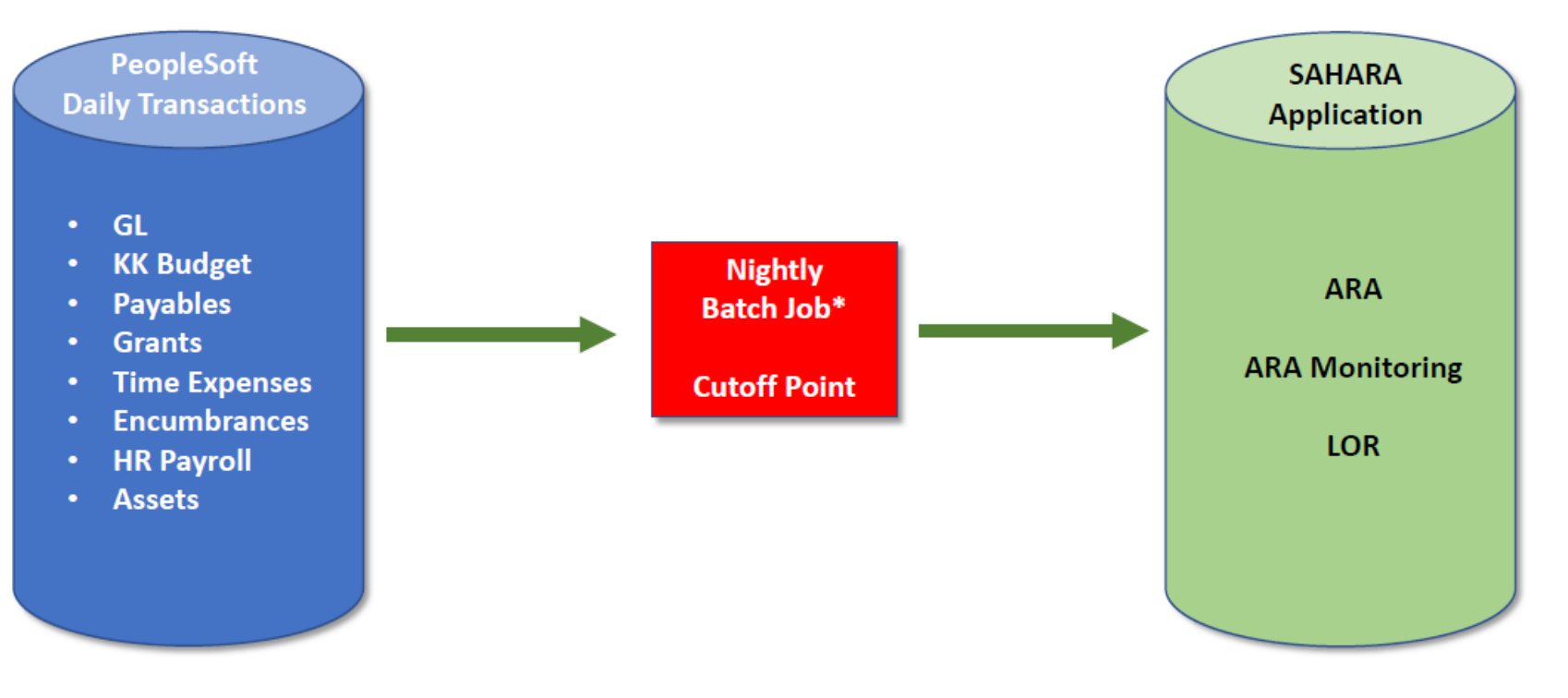

\* Data in SAHARA will be one day behind

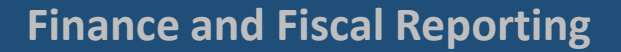

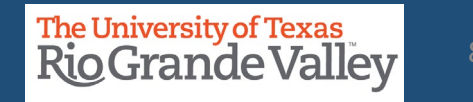

#### SAHARA – THREE MAIN COMPONENTS

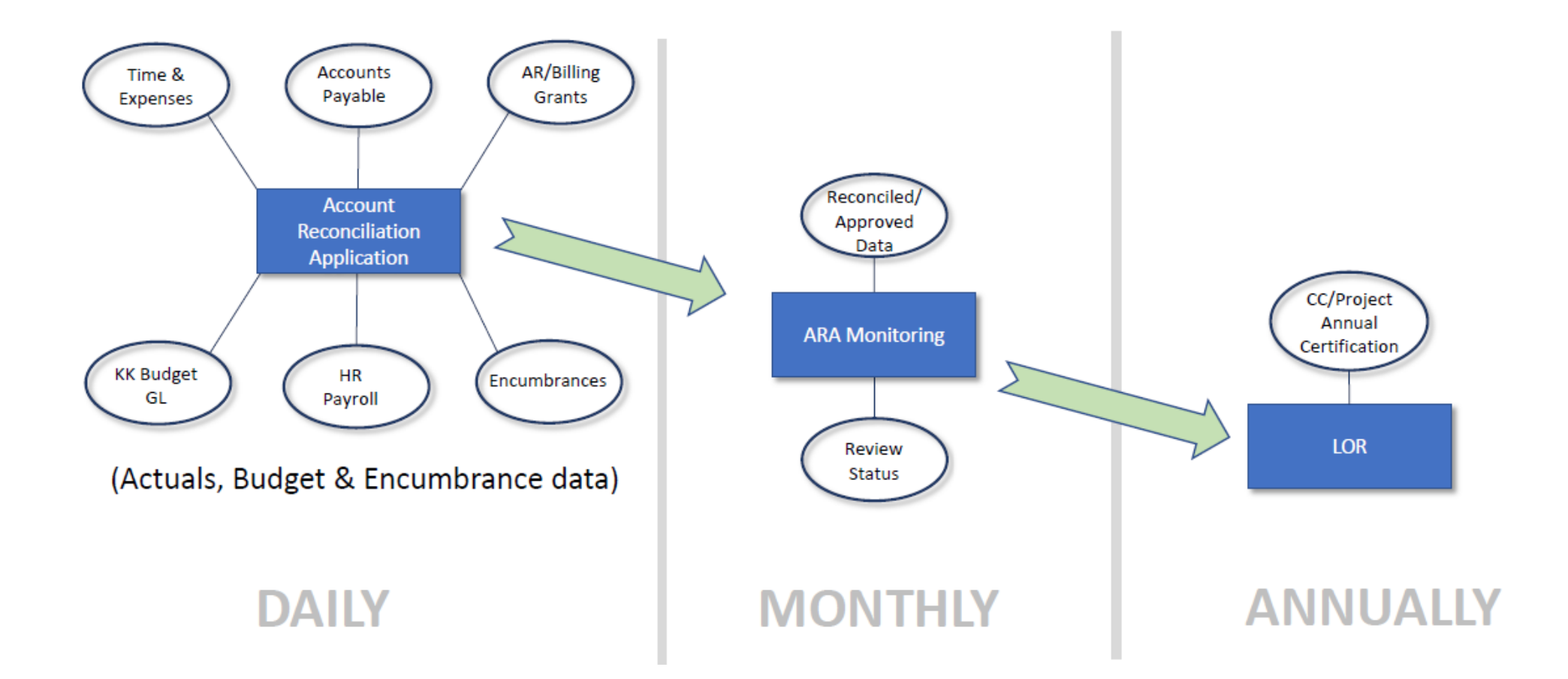

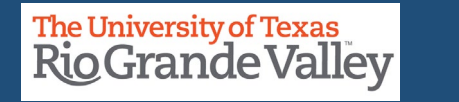

#### SAHARA – The ABC Process of Reconciliation & Approval

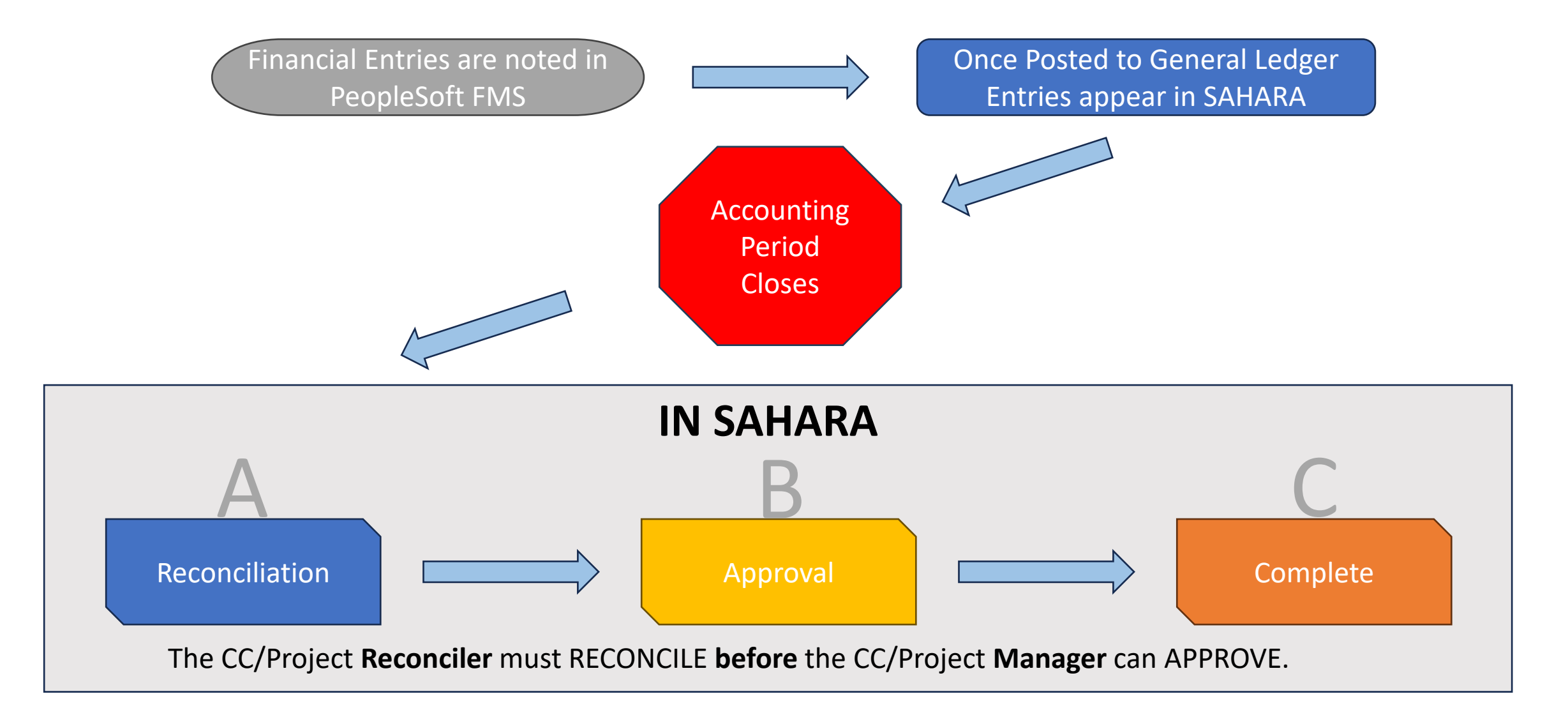

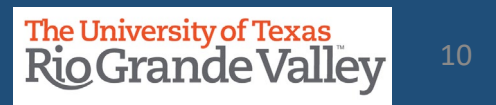

#### THE MONTHLY PROCESS

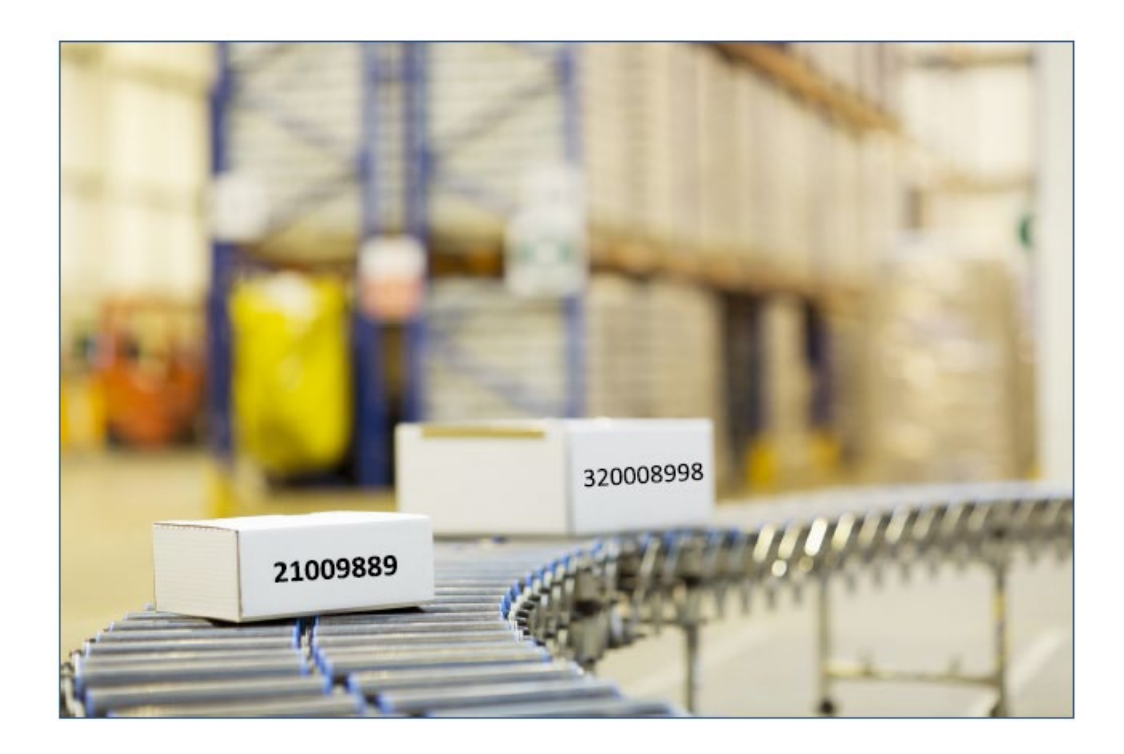

Throughout the month Expenses & Revenues are entered into Peoplesoft FMS

After Accounting Period Close Announcement is made & using SAHARA

**Reconcilers perform Account Reconciliation** 

Auto notification to Managers is sent via email

Managers review & approve the monthly reconciliation

**NOTE**: At the time of Accounting Period Close Notification, you are ready to proceed in SAHARA

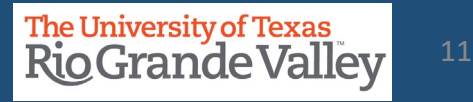

#### **AUTO NOTIFICATION VIA EMAIL - EXAMPLE**

Approval is Requested for SAHARA Account Reconciliation ≪ Reply All Reply noreply@utsystem.edu To Cost Center/ Project Manager Mon 6/7/2021 8:36 Al This is to inform you that you have a SAHARA Account Reconciliation ready for approval: Business Unit:UTRGV Fiscal Year:2020 Accounting Period:12 CostCenter/Project:5300000109 Funding Source Description: FY20 Chess Classes You can navigate directly to the approval page by clicking the link below. https://nam10.safelinks.protection.outlook.com/?url=https%3A%2F%2Fzbih-sbx.utshare.utsystem.edu%2Fpsp%2FZBIHSBX%2FEMPLOYEE%2FERP% 2Fc%2FUTZ CUSTOMIZATIONS.UTZ FM ACCT RECON.GBL%3FPage%3DUTZ FM RECON APPR%26Action%3DU%26ACCOUNTING PERIOD%3D12% 26BUSINESS UNIT%3DUTRGV%26FISCAL YEAR%3D2020%26UTZ ARA CCPRJ FL%3D5300000109&data=04%7C01%7Cdavid.guerra% 40utrgv.edu%7Cfd7a3f5e42944a0d602808d929b92680%7C990436a687df491c91249afa91f88827%7C0%7C0%7C637586697458211183% 7CUnknown%7CTWFpbGZsb3d8eyJWljoiMC4wLjAwMDAiLCJQljoiV2luMzliLCJBTil6lk1haWwiLCJXVCI6Mn0%3D% 7C1000&sdata=b3n5aUbkFrHHLqk18QqrkVpcbBjbNWswlW6PH41SOQo%3D&reserved=0

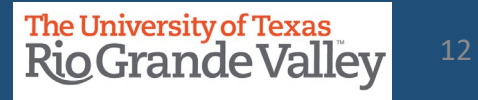

## Accounting Periods

| Accounting Period | Calendar Month |
|-------------------|----------------|
| 1                 | SEPTEMBER      |
| 2                 | OCTOBER        |
| 3                 | NOVEMBER       |
| 4                 | DECEMBER       |
| 5                 | JANUARY        |
| 6                 | FEBRUARY       |
| 7                 | MARCH          |
| 8                 | APRIL          |
| 9                 | MAY            |
| 10                | JUNE           |
| 11                | JULY           |
| 12                | AUGUST         |

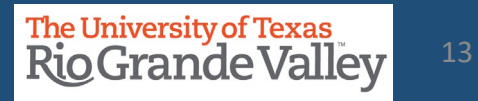

## **SAHARA FOR RECONCILERS**

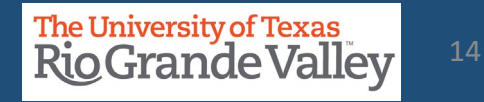

#### HOW TO REQUEST ACCESS – COST CENTER / PROJECT RECONCILERS ONLY

- a. Ensure your assignment as Cost Center and/or Project Reconciler is confirmed
- b. Please login at http://SUPPORT.UTRGV.EDU
- c. Click on the blue INFORMATION TECHNOLOGY button
- d. Click on Get Access

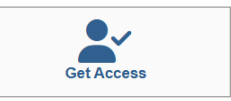

- e. In the following fields (below your name) please enter the associated information:
  - a. Category: **PeopleSoft Financials**
  - b. Resource: PeopleSoft General Ledger
  - c. Description: As a **Cost Center/Project RECONCILER**, I am requesting access to SAHARA with the role: **UTZ\_FI\_GL\_SAHARA\_RECONCILER**
- f. Click on **REQUEST** (blue button at the bottom of screen)
- g. EULA agreement: Check Your Email

| PeopleSoft - Financials Resource * PeopleSoft - General Ledger |                                                                                                    | ×    |
|----------------------------------------------------------------|----------------------------------------------------------------------------------------------------|------|
| Resource *<br>PeopleSoft - General Ledger                      |                                                                                                    |      |
| PeopleSoft - General Ledger                                    |                                                                                                    |      |
|                                                                |                                                                                                    | ×    |
| Description * 🔞                                                |                                                                                                    |      |
| Format - Font - 2                                              | $5  \mathbf{-}  \mathbf{B}  \mathbf{I}  \underline{\mathbf{U}}  \mathbf{S}  \mathbf{x}_{\mathbf{c}}  \mathbf{x}^2  \underline{\mathbf{I}}_{\mathbf{x}}$ |      |
| ;:::                                                           |                                                                                                    |      |
| hody anan                                                      |                                                                                                    |      |
| body span                                                      |                                                                                                    |      |
| If this request form is being subm                             | itted to obtain access to federally-protected student data as defined by the U.S. Department of Education under the Family Educational R                | ghts |

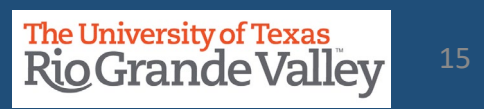

Information Technology

#### THE MONTHLY PROCESS

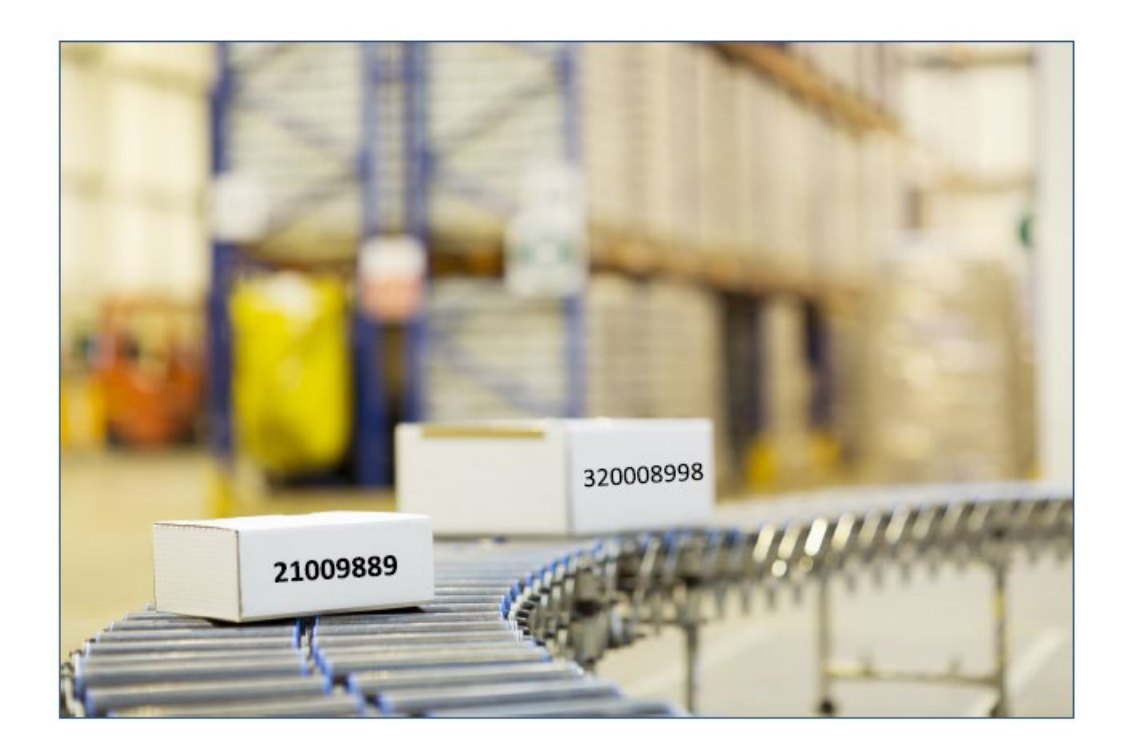

Throughout the month Expenses & Revenues are entered into Peoplesoft FMS

After Accounting Period Close Announcement is made & using SAHARA

**Reconcilers perform Account Reconciliation** 

Auto notification to Managers is sent via email

Managers review & approve the monthly reconciliation

**NOTE**: At the time of Accounting Period Close Notification, you are ready to proceed in SAHARA

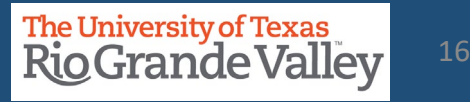

#### **AUTO NOTIFICATION VIA EMAIL - EXAMPLE**

Approval is Requested for SAHARA Account Reconciliation ≪ Reply All Reply noreply@utsystem.edu To Cost Center/ Project Manager Mon 6/7/2021 8:36 Al This is to inform you that you have a SAHARA Account Reconciliation ready for approval: Business Unit:UTRGV Fiscal Year:2020 Accounting Period:12 CostCenter/Project:5300000109 Funding Source Description: FY20 Chess Classes You can navigate directly to the approval page by clicking the link below. https://nam10.safelinks.protection.outlook.com/?url=https%3A%2F%2Fzbih-sbx.utshare.utsystem.edu%2Fpsp%2FZBIHSBX%2FEMPLOYEE%2FERP% 2Fc%2FUTZ CUSTOMIZATIONS.UTZ FM ACCT RECON.GBL%3FPage%3DUTZ FM RECON APPR%26Action%3DU%26ACCOUNTING PERIOD%3D12% 26BUSINESS UNIT%3DUTRGV%26FISCAL YEAR%3D2020%26UTZ ARA CCPRJ FL%3D5300000109&data=04%7C01%7Cdavid.guerra% 40utrgv.edu%7Cfd7a3f5e42944a0d602808d929b92680%7C990436a687df491c91249afa91f88827%7C0%7C0%7C637586697458211183% 7CUnknown%7CTWFpbGZsb3d8eyJWljoiMC4wLjAwMDAiLCJQljoiV2luMzliLCJBTil6lk1haWwiLCJXVCI6Mn0%3D% 7C1000&sdata=b3n5aUbkFrHHLqk18QqrkVpcbBjbNWswlW6PH41SOQo%3D&reserved=0

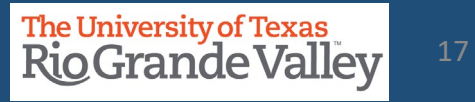

#### **ABOUT RECONCILING - SALARIES**

#### **Reconcilers consider the following, if applicable and if feasible:**

- Review SAHARA reconciliation reports for both current and prior periods.
- Compare Salary balances between the two months.
- If differences, identify transactions causing discrepancies and include supporting documentation (PAF, Additional Pay Requests, Separation/Retirement forms, etc.).
- **Re: Separated Employees**: identify & confirm if any such employees exist from CC/Project Manager on a monthly basis prior to actual reconciliation & take immediate action on these type of discrepancies
- If no differences, include screenshots of prior month and current month Salaries showing no change between periods.

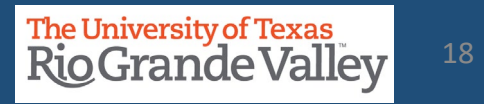

#### **ABOUT RECONCILING – SALARIES – PAYROLL COSTS REMINDERS**

- 1. Payroll expenses should be charged to the correct cost center/project and accounting period. This validation is required every month.
- 2. Obtain from your supervisor/manager a current roster/listing of employees in your department. This list should be updated each month the department has a new hire, or an employee separates from the department.
- 3. Confirm that the employees from the list above (Step #2) are being charged to the cost centers/projects and only expenses for those employees are present.
- 4. Confirm that payments agree to the budgeted position, ePAF or cPAF.
- 5. Take immediate action with HR when discrepancies are identified. Employees being charged incorrectly to a cost center/project is a **RED FLAG** that something is wrong and requires prompt action to resolve.
- 6. Ensure employee Separations are submitted timely

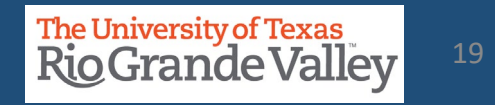

#### Reconcilers consider the following, if applicable and if feasible:

- Provide PeopleSoft timesheet to verify total hours.
  - Calculate pay (Hours x Rate).
- Validate wages are correct for each employee in SAHARA.

#### Reconcilers consider the following, if applicable and if feasible :

- Review transactions in SAHARA and gather documentation that support the transactions.
- Types of documents to include are Expense Reports (travel and non-travel), Vouchers (PO and Non-PO invoices), ProCard(Citibank) summary page and Journal Entries.
- In Reporting environment queries such as UTZ\_ADHOC\_TRANS\_HR\_AP\_EX, UTZ\_GL\_ADHOC\_JOURNALS\_RPT\_ALL, UTRGV\_PO\_ENCUMB\_RECON\_ALL, etc. may be utilized
- Once transactions are validated, complete reconciliation process by clicking on Reconciliation check box in SAHARA.

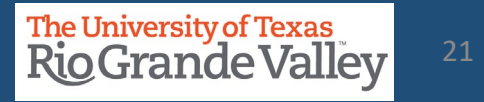

#### **ABOUT REVIEWING CONTENT IN SAHARA**

**Finance and Fiscal Reporting** 

#### **Reviewer should consider the following:**

- Do the transactions appear appropriate for department/University business?
- Are there any suspicious looking transactions?
- Does it appear the accounts have been reviewed (i.e., the Reconciler has noted transactions)?
- Has the Reconciler explained any unrecognized transactions?
  - Using Comment(s) and/or Flag(s)

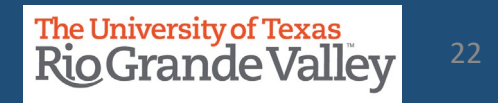

#### **RECONCILIATION SUPPORT DOCUMENTATION**

| Review Type        | Supporting Documentation                                                                                                    |
|--------------------|----------------------------------------------------------------------------------------------------|
| Salaries           | <ul> <li><u>HR Separation / Retirement Form</u></li> <li>Other HR salary related forms with supporting documentation</li> <li>Additional Pay Request</li> <li>PAFs</li> </ul>                                                                                                    |
| Wages              | <ul> <li>PeopleSoft Time Sheet (hours entered) (if applicable)</li> <li>Calculate pay amount (Hours x Rate) (if applicable)</li> <li>Validate wages amount for each employee (if applicable)</li> </ul>                                                                                      |
| Fringe Benefits    | <ul> <li>No supporting documents required</li> <li>Verify there is little fluctuation between months</li> <li>Notify Budget Office of any discrepancies</li> </ul>                                                                                                    |
| Operating Expenses | <ul> <li>Copies of Purchase Orders</li> <li>Invoices for both PO and Non-PO Vouchers</li> <li>IDT Journals with supporting documentation</li> <li>Pro Card Transaction Logs (note: keep receipts separate)</li> <li>Expense Reports with attachments and supporting documentation</li> </ul> |

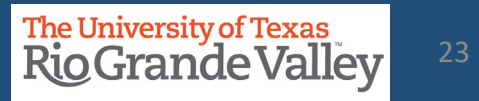

#### **ABOUT RETAINING DOCUMENTATION**

Documents may be retained in *any manner deemed most efficient by each department* so long as the documentation may be easily accessed and produced on request.

- Ensure continued compliance with UTRGV Retention Schedule
- If retaining Hardcopy documents, create a monthly packet (by month) and include all supporting documentation.
- If retaining Electronic documents, create a monthly PDF packet and save to departmental shared drive (create monthly folders).
- Include all supporting documentation.

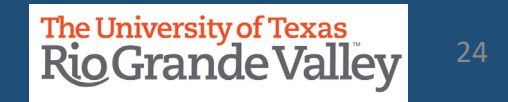

- 1. Login to PeopleSoft 9.2
- 2. From the *Employee Self-Service* drop-down menu select *Accounting & Financial Reports*

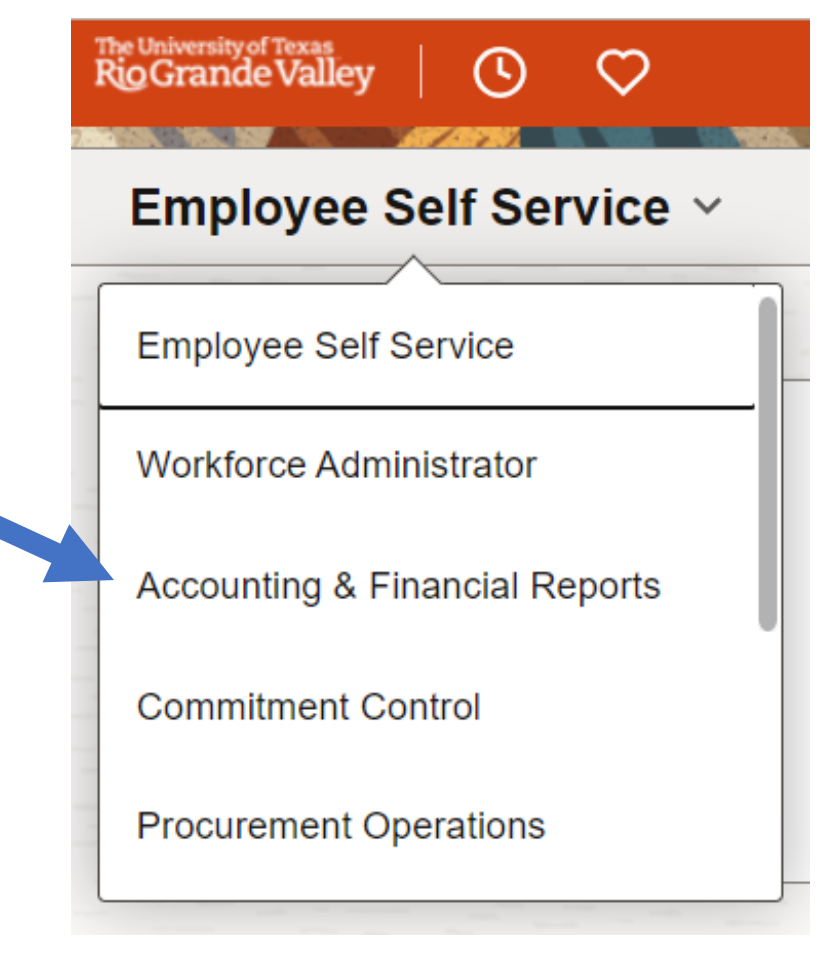

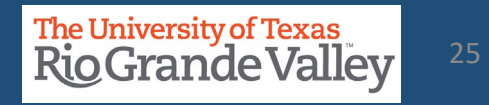

On the Accounting & Financial Reports screen Click on **SAHARA Monthly Reconciliation** tile The Account Reconciliation Search page will open

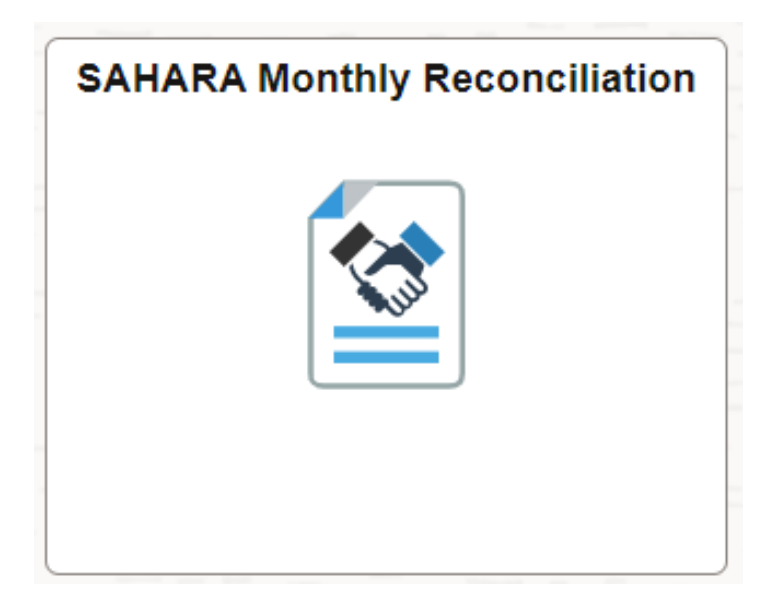

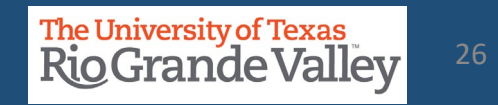

The Account Reconciliation Search page opens.

Enter the Search Criteria information:

**Business Unit: UTRGV** 

Year: << defaults current fiscal year>>

Period: <<defaults to most recent closed accounting period>>

Department: << optional or enter Department ID number & leave Cost Center/Project field blank>>

Cost Center/Project: << one value at a time>> or LEAVE BLANK

#### Click Search button

CC or Project will be revealed in Search Results section below

If you do not see the Cost Center or Projects you are looking for please click on the remaining check boxes (Reconciliation Not Required, Budget activity Only, Encumbrance Activity Only)

| ←   ⊙ ♡                 |          | Q Searc                                                                                 | h in Menu                            |
|-------------------------|----------|-----------------------------------------------------------------------------------------|--------------------------------------|
| SAHARA Monthly Reco     | nciliati | ion                                                                                     |                                      |
| Reconcile               | ^        | Search Page                                                                             |                                      |
| Accounts Reconciliation |          | Account Reconciliation Search Criteria                                                  |                                      |
| Approve                 | ~        | *Business Unit UTRGV Q<br>*Year 2023 Q                                                  |                                      |
| Monitor                 | ~        | Period C<br>Department C<br>Cost Center/Project Q                                       | ARA - Multiple CC /PRJ Approval Page |
| P Reporting             | ~        | Not Reconciled     Zeconciled Not Approved     Complete     Reconciliation Not Required |                                      |
| 🏡 Security              | ~        | Budget Activity Only     Encumbrance Activity Only                                      |                                      |
|                         |          | Jearch                                                                                  |                                      |
|                         |          |                                                                                         |                                      |

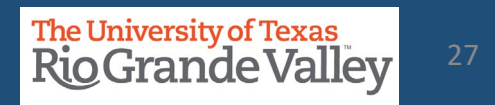

Click Search button 1. NOTE: A cost center/project will show 2. CC or Project will be revealed in "Inactive\Unauthorized" or "Reconciliation Search Results Section **not Required**" because they do not have any 3. Click on the Cost Center or Project ID activity for the fiscal year, once they have activity content will appear. Search Page Account Reconciliation "Inactive\Unauthorized" or "Reconciliation Search Criteria UTRGV Q not Required" will NOT allow reconciliation in \*Business Unit 2023 Q \*Year SAHARA. 12 Q \*Period ARA - Multiple CC /PRJ Approval Page Q Department Cost Center/Project 0 Once activity appears, RECONCILIATION will be Not Reconciled Reconciled Not Approved Complete allowed for the rest of the Fiscal Year. Reconciliation Not Required Budget Activity Only Encumbrance Activity Only Search Personalize | Find | View All | 2 | 🕀 First (4) 1 Cost Fiscal Period Reconciliation Status Description Owner Туре Budgets Exp E Actuals Rev Actuals Exp Budgets Rev Center/Project Year Reconciliation not 21000008 Recruitment and Staffing Costcenter 2021 1 0.00 0.00 0.00 2.774.88 Required

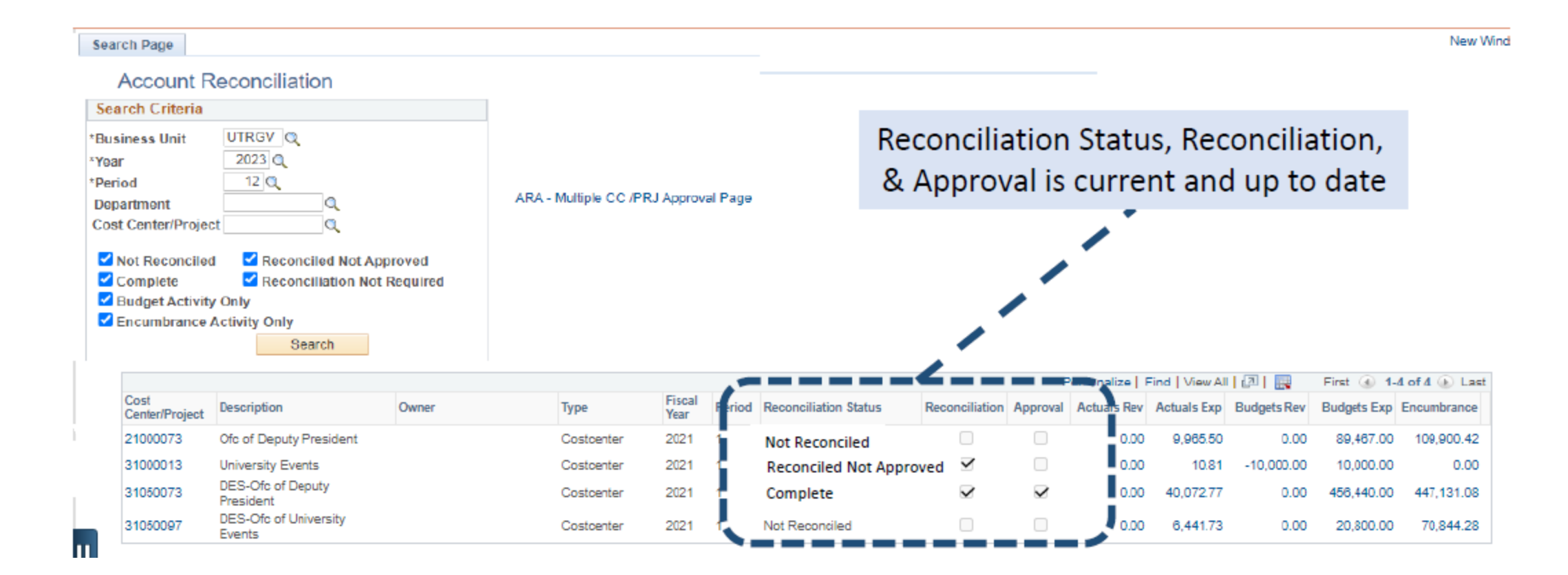

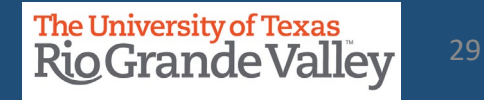

#### On the RECONCILIATION screen

- 1. Six (6) tabs will appear across the top
  - 1. Search Page
  - 2. Approval Page
  - 3. Budget Information
  - 4. Actuals Reconciliation
  - 5. Encumbrance Information
  - 6. Download Actuals

|   |                    |                            |                        |                         |                  |                     | New Win                       |
|---|--------------------|----------------------------|------------------------|-------------------------|------------------|---------------------|-------------------------------|
|   | Search Page Approv | al Page Budget Information | Actuals Reconciliation | Encumbrance Information | Download Actuals |                     |                               |
|   | Header Details     |                            |                        |                         |                  |                     |                               |
|   | Cost Center 2100   | 0008 Description Recruitme | ent and Staffing       | Owner                   |                  | Department 208030   | Human Resources & Talent Devt |
|   | Projects           |                            |                        | Start Date              | End Date         | Accounting Period 1 | Fiscal Year 2021              |
| 1 |                    |                            |                        |                         |                  |                     |                               |

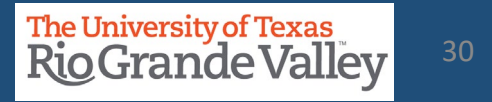

#### **ACTUALS RECONCILIATION TAB OVERVIEW**

|    |                               |                                 |                                |                                        |                             |              |              |         |                              | New Window |
|----|-------------------------------|---------------------------------|--------------------------------|----------------------------------------|-----------------------------|--------------|--------------|---------|------------------------------|------------|
| S  | earch Page   Approval Page    | e Budget Information            | Actuals Reconciliation         | Encumbrance Information                | Download Actuals            |              |              |         |                              |            |
|    | Header Details                |                                 |                                |                                        |                             |              |              |         |                              |            |
|    | Cost Center 21000008          | Description Recruitn            | nent and Staffing              | Owner                                  |                             |              | Department   | 208030  | Human Resources & Talent Dev | rt 🛛       |
|    | Projects                      |                                 |                                | Start Date                             | End Date                    |              | Accounting P | eriod 1 | Fiscal Year 2021             |            |
|    | Month End Expense Sum         | mary                            |                                | Month End Revenue Sum                  | mary                        |              |              |         |                              |            |
|    | Revised Expense Budget        |                                 | \$2,774.88                     | Revised Revenue Budget                 |                             |              | 60.00        |         |                              |            |
|    | YTD Actuals Expense           |                                 | \$0.00                         | YTD Actuals Revenue                    |                             |              | 60.00        |         |                              |            |
|    | PTD Actuals Expense           |                                 | \$0.00                         | PTD Actuals Revenue                    |                             |              | 50.00        |         |                              |            |
|    | Encumbrance Total             |                                 | \$2,774.88                     | Revenue Budget Balance                 |                             |              | \$0.00       |         |                              |            |
|    | Available Expense Budget      |                                 | \$0.00                         |                                        |                             |              |              |         |                              |            |
|    |                               |                                 |                                |                                        |                             |              |              |         |                              |            |
|    | Reconciliation                |                                 |                                |                                        |                             |              |              |         |                              |            |
|    | Reconciliation                | Reconciled By                   |                                | Reconcile Date                         |                             | Reconciled C | prid         |         |                              |            |
|    | I have reconciled all Actuals | transactions for this cost cent | er/Project to appropriate supp | orting documentation and noted all rec | onciling items in the comme | ent fields   |              |         |                              |            |
|    |                               |                                 |                                | Save                                   |                             |              |              |         |                              |            |
|    | Comments                      |                                 |                                |                                        |                             |              |              |         |                              |            |
|    | Reconciler Comments           |                                 |                                |                                        | Approver Cor                | mments       |              |         |                              |            |
| 11 |                               |                                 |                                | Save Comments                          |                             |              |              |         |                              |            |
|    |                               |                                 |                                |                                        |                             |              |              |         |                              |            |
|    |                               |                                 | No Actuals Transaction         | n Data available for this period       |                             |              |              |         |                              |            |

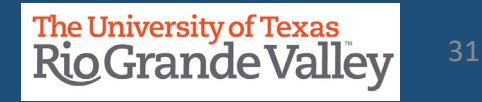

#### **ACTUALS RECONCILIATION TAB OVERVIEW**

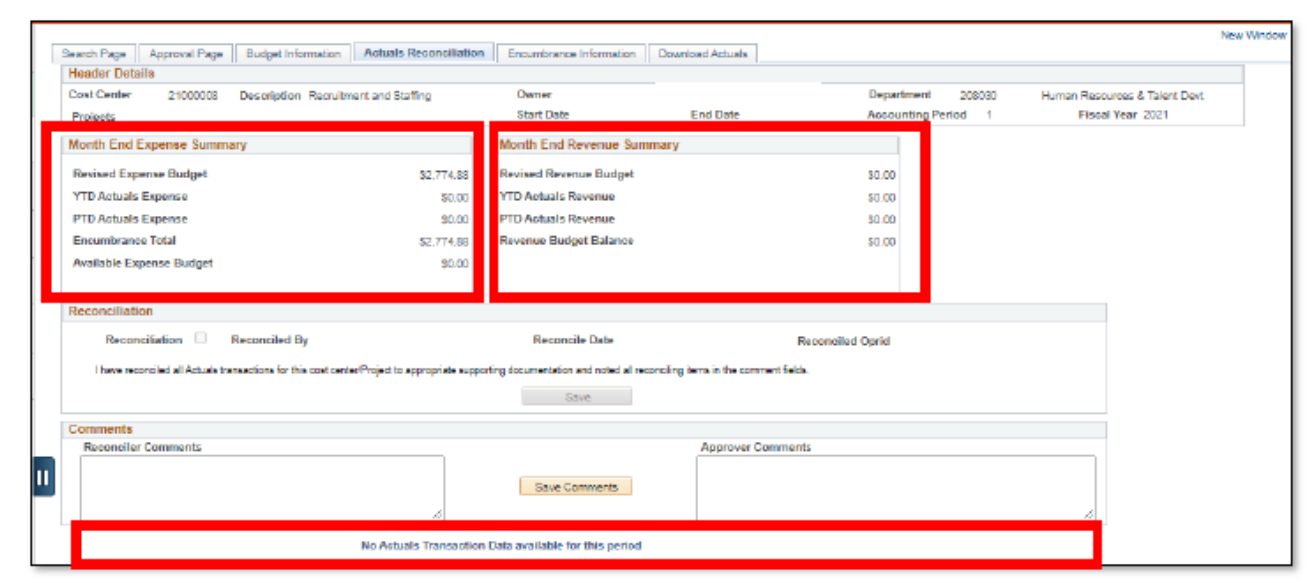

Expense Summary:

•YTD Actuals Expense (Fiscal YTD –2020) •PTD Actuals Expense (Project to Date –Inception)

Revenue Summary:

•YTD Actuals Revenue (Fiscal YTD –2020)

•PTD Actuals Revenue (Project to Date –Inception)

Revenue / Expenses for the Period:

Month to Date activity

(no transactions data notice displays if applicable)(Note: even if no data is displayed you will need to continue in-house tracking)

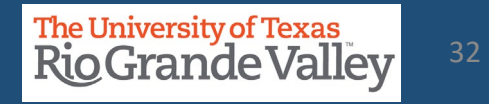

#### **ACTUALS RECONCILIATION TAB OVERVIEW**

| Search Page Approval Page Budget Information Actuals Reconciliation                          | Encumbrance Information Download Actuals                                   |                     |              | 1       |              |           |                  |                 |            |                             |             |            |
|----------------------------------------------------------------------------------------------|----------------------------------------------------------------------------|---------------------|--------------|---------|--------------|-----------|------------------|-----------------|------------|-----------------------------|-------------|------------|
| Header Details                                                                               |                                                                            |                     |              |         |              |           |                  |                 |            |                             |             |            |
| Project 228351589A Description Data Provenance Assurance in C                                | Owner                                                                      | Department 720300   | Computer Sci | e       |              |           |                  |                 |            |                             |             |            |
| Cost centers                                                                                 | Start Date 08/06/2018 End Date 12/31/2019                                  | Accounting Period 4 | Fiscal       |         |              |           |                  |                 |            |                             |             |            |
| Month End Expense Summary                                                                    | Month End Revenue Summary                                                  |                     |              |         |              |           |                  |                 |            |                             |             |            |
| Revised Expense Budget \$30,000.00                                                           | Revised Revenue Budget                                                     | \$0.00              |              |         |              |           |                  |                 |            |                             |             |            |
| YTD Actuals Expense \$4,413.61                                                               | YTD Actuals Revenue                                                        | \$5,238.49          |              |         |              |           |                  |                 |            |                             |             |            |
| PTD Actuals Expense \$52,260.98                                                              | PTD Actuals Revenue                                                        | \$89,246.22         |              |         |              |           |                  |                 |            |                             |             |            |
| Encumbrance Total \$1,339.55                                                                 | Revenue Budget Balance                                                     | 5-5,238.49          |              |         |              |           |                  |                 |            |                             |             |            |
| Pre-Encumbrance Total \$0.00                                                                 |                                                                            |                     |              |         |              |           |                  |                 |            |                             |             |            |
| Available Expense Budget \$24,245.84                                                         |                                                                            |                     |              |         |              |           |                  |                 |            |                             |             |            |
| Reconciliation                                                                               |                                                                            |                     |              |         |              |           |                  |                 |            |                             |             |            |
| Reconciliation 🗵 Reconciled By Narahay Eamaraida Buandia                                     | Reconcile Date 01/30/2020 3.16.33PM Reco                                   | neiled Oprid        |              | Account | t 6          | 63001     | Consumable Non-C | Office Supplies | Source     | Accounts Payable            | )           | Acc        |
| I have reconciled all Actuals transactions for this cost center Project to appropriate suppo | orting documentation and noted all record ing items in the comment fields. |                     |              | Reviewe | d 🔲 Re       | view Date |                  |                 |            |                             |             | Δεσ        |
|                                                                                              | Save                                                                       |                     |              |         |              |           |                  |                 |            |                             |             |            |
| omments                                                                                      |                                                                            |                     |              |         |              |           |                  |                 |            |                             |             |            |
| Reconciler Commenta                                                                          | Approver Comments                                                          |                     |              |         |              |           |                  |                 |            |                             |             |            |
|                                                                                              |                                                                            |                     |              | Detail  | s 💷)         |           |                  |                 |            |                             |             |            |
|                                                                                              | Save Comments                                                              |                     |              |         | Flag Inve    | ce ID     | Invoice Date     | Due Date        | Voucher ID | Voucher Line Descr          | Vendor Name | Customer N |
|                                                                                              |                                                                            |                     | 6            | 1 0     | <b>N</b> 782 | 90        | 2019-09-16       | 2019-10-16      | 00098236   | water supply                | WATER KING  |            |
| Revenue for the period (3-000.02)                                                            | 200 TOF DIG 1 CHOOL 3200.02                                                |                     |              |         |              |           |                  |                 |            | and a state of a state of a |             |            |

- "Reconciliation Status" allows users to confirm if a Cost Center/Project has been reconciled.
  - The reconciliation check box will NOT be available until Accounting Period has officially closed.
- General comments can be added to the reconciliation.
- Specific comments can be added to individual lines.
- Flags can also be enabled to highlight a transaction.

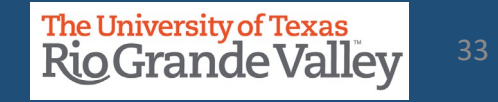

#### Permanent Revenue Budget

- Beginning Period Rev Budget Ttl
- Monthly Rev Budget Trans Ttl
- End of Period Rev Revised Budget

#### Permanent Expense Budget

- sourced from KK budget data
- Beginning Period Exp Budget Ttl
- Monthly Exp Budget Trans Ttl
- End of Period Exp Revised Budget

**Budget Activity breakdown** 

| Search                                 | -                                                         |                                                |                                                                                                    |                                                                             |                                                      |                                                                                                    |                                                                           | -                                                                                            |                                                         |                                                                                                    |                                                                                       |                |                 |
|----------------------------------------|-----------------------------------------------------------|------------------------------------------------|----------------------------------------------------------------------------------------------------|-----------------------------------------------------------------------------|------------------------------------------------------|----------------------------------------------------------------------------------------------------|---------------------------------------------------------------------------|----------------------------------------------------------------------------------------------|---------------------------------------------------------|----------------------------------------------------------------------------------------------------|---------------------------------------------------------------------------------------|----------------|-----------------|
|                                        | 1 Page    App                                             | roval Page                                     | Budget Info                                                                                            | Armation    A                                                               | Actuals Recon                                        | ciliation    Encum                                                                                                    | brance Information                                                        | Download Actuals                                                                             |                                                         |                                                                                                    |                                                                                       |                |                 |
| ead                                    | er Details                                                |                                                |                                                                                                    |                                                                             |                                                      | _                                                                                                    |                                                                           |                                                                                              |                                                         | -                                                                                                    |                                                                                       |                |                 |
| ost                                    | Jenter 2                                                  | 1000008                                        | Description R                                                                                          | (ecruitment and                                                             | d Staffing                                           | Owne                                                                                                    | er<br>De te                                                               | E-d D-t-                                                                                     |                                                         | Department                                                                                                    | 208030                                                                                | Human Resource | s & Talent Devt |
| Proje                                  | ets                                                       |                                                |                                                                                                    |                                                                             |                                                      | Start                                                                                                    | Late                                                                      | End Date                                                                                     |                                                         | Accounting Perio                                                                                                    | 00 1                                                                                  | Fiscal te      | ar zuzi         |
| Comr                                   | nents                                                     |                                                |                                                                                                    |                                                                             |                                                      |                                                                                                    |                                                                           |                                                                                              |                                                         |                                                                                                    |                                                                                       |                |                 |
| Reco                                   | anciler Comme                                             | ints                                           |                                                                                                    |                                                                             |                                                      |                                                                                                    | Approver Con                                                              | ments                                                                                        |                                                         |                                                                                                    |                                                                                       |                |                 |
| Sumr                                   | nary                                                      |                                                |                                                                                                    |                                                                             |                                                      | Save Comme                                                                                                    | 15                                                                        |                                                                                              |                                                         |                                                                                                    |                                                                                       |                |                 |
| Pom<br>Begi                            | nanent Revenu                                             | ie Budget<br>Id Rev Bud                        | \$0.00                                                                                                 | 0                                                                           | Perm<br>Begi                                         | nanent Expense B<br>inning of Period E                                                                                                    | udget \$0.<br>xp Budget Total \$0.                                        | 00<br>00                                                                                     |                                                         |                                                                                                    |                                                                                       |                |                 |
|                                        |                                                           |                                                |                                                                                                    | -                                                                           |                                                      |                                                                                                    |                                                                           |                                                                                              |                                                         |                                                                                                    |                                                                                       |                |                 |
| Mon<br>End                             | thly Rev Budg<br>of Period Rev                            | et Transac<br>Revised B                        | tion Total \$0.00<br>udget \$0.00                                                                      | D<br>D                                                                      | Mon<br>End                                           | thly Exp Budget T<br>of Period Exp Rev                                                                                                    | ransaction Total \$2,<br>vised Budget \$2,                                | 774.88<br>774.88                                                                             |                                                         |                                                                                                    |                                                                                       |                |                 |
| Mon<br>End<br>Budg                     | thly Rev Budg<br>of Period Rev<br>et Activity             | et Transac<br>Revised B                        | tion Total \$0.00<br>udget \$0.00                                                                      | D                                                                           | Mon                                                  | thly Exp Budget T<br>of Period Exp Rev                                                                                                    | ransaction Total \$2,<br>vised Budget \$2,                                | 774.88<br>774.88                                                                             | Personal                                                | lize   Find   Vew Al   (것)                                                                                                    | First (                                                                               | 🔹 1-5 of 5 🕑 I | .ast            |
| Mon<br>End                             | thly Rev Budg<br>of Period Rev<br>et Activity<br>Comments | et Transac<br>Revised B<br>Flag                | tion Total \$0.00<br>udget \$0.00<br>Tran ID                                                           | D<br>D<br>Tran Date                                                         | Mon<br>End<br>Tran<br>Line                           | thly Exp Budget T<br>of Period Exp Rev<br>Journal ID                                                                                                    | ransaction Total \$2,<br>vised Budget \$2,<br>Ledger Group                | 774.88<br>774.88<br>Budget Entry<br>Type                                                     | Personal                                                | lize   Find   Vew AI   (과<br>Account Description - I                                                                                                    | First (<br>Budget Amount                                                              | g 1-5 of 5 🕑 I | ast             |
| Mon<br>End<br>Judg                     | thly Rev Budg<br>of Period Rev<br>et Activity<br>Comments | et Transac<br>Revised B<br>Flag                | tion Total \$0.00<br>udget \$0.00<br>Tran ID<br>0000284754                                             | 0<br>D<br>Tran Date<br>07/28/2020                                           | Mon<br>End<br>Tran<br>Line<br>809                    | thly Exp Budget T<br>of Period Exp Rev<br>Journal ID                                                                                                    | ransaction Total \$2,<br>vised Budget \$2,<br>Ledger Group<br>OPE         | 7774.88<br>7774.88<br>Budget Entry<br>Type<br>Original                                       | Personal<br>Account<br>A1200                            | lize   Find   View Al   (2)<br>Account Description  <br>Wagas                                                                                           | First (<br>Budget Amount<br>\$7,000.00                                                | 🥑 1-5 of 5 🕑 I | .251            |
| Mon<br>End<br>Budg<br>1                | thly Rev Budg<br>of Period Rev<br>et Activity<br>Comments | Revised B<br>Flag                              | tion Total \$0.00<br>udget \$0.00<br>Tran ID<br>0000284754<br>0000884754                               | 0<br>D<br>Tran Date<br>07/28/2020<br>07/28/2020                             | Non<br>End<br>Tran<br>Line<br>800<br>800             | thly Exp Budget T<br>of Period Exp Rev<br>Journal ID<br>0B00033350                                                                                            | ransaction Total \$2,<br>vised Budget \$2,<br>Ledger Group<br>OPE<br>OPE  | 7774.88<br>7774.88<br>Budget Entry<br>Type<br>Original<br>Original                           | Personal<br>Account<br>A1200<br>A4000                   | lize   Find   View Al   (2)<br>Account Description  <br>Wagas<br>Operating Expenses                                                                     | First (<br>Budget Amount<br>\$7,000.00<br>\$28,632.00                                 | 🥑 1-5 of 5 🕑 I | .ast            |
| Mon<br>End<br>3<br>1<br>2<br>3         | thly Rev Budg<br>of Period Rev<br>et Activity<br>Comments | Flag                                           | tion Total \$0.00<br>udget \$0.00<br>Tran ID<br>0000284754<br>0000884754<br>0000942533                 | 0<br>Tran Date<br>07/28/2020<br>07/28/2020                                  | Non<br>End<br>Tran<br>Bos<br>Bos<br>300              | thly Exp Budget T<br>of Period Exp Rev<br>Journal ID<br>0 0800033850<br>0 0800033850                                                                          | iransaction Total \$2,<br>vised Budget \$2,<br>Ledger Group<br>OPE<br>OPE | 7774.88<br>7774.88<br>Budget Entry<br>Type<br>Original<br>Original<br>Original               | Account           A1200           A4000                 | Ize Find View AI (2)<br>Account Description I<br>Wagas<br>Operating Expenses<br>Operating Expenses                                                      | First (<br>Budget Amount<br>\$7,000.00<br>\$28,632.00<br>\$-28,632.00                 | ৰ 1-5 of 5 ⊛ । | .ast            |
| Mon<br>End<br>Budg<br>1<br>2<br>3<br>4 | thly Rev Budg<br>of Period Rev<br>et Activity<br>Comments | et Transac<br>Revised B<br>Flag<br>P<br>P<br>P | tion Total \$0.00<br>udget \$0.00<br>Tran ID<br>0000284754<br>0000284754<br>00002842533<br>00002969810 | 0<br>0<br>Tran Date<br>07/28/2020<br>07/28/2020<br>08/24/2020<br>08/24/2020 | Non<br>End<br>Tran<br>Line<br>809<br>809<br>300<br>6 | thly Exp Budget T           of Period Exp Rev           Journal ID           0 0800033850           0 0800033850           0 200035274           0 E2D0035858 | iransaction Total \$2,<br>vised Budget \$2,<br>COPE<br>OPE<br>OPE<br>OPE  | 7774.88<br>7774.88<br>Budget Entry<br>Type<br>Original<br>Original<br>Original<br>Adjustment | Account           A1200           A4000           A4000 | Ize     Find     View Al     [2]       Account Description     I       Wagas       Operating Expenses       Operating Expenses       Operating Expenses | First (<br>Budget Amount<br>\$7,000.00<br>\$28,632.00<br>\$-28,832.00<br>\$-28,832.00 | ④ 1-5 of 5 ④ 1 |                 |

#### ALL THE DATA IN THIS TAB IS COMING FROM COMMITMENT CONTROL

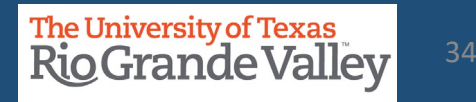

#### **ENCUMBRANCE INFORMATION TAB OVERVIEW**

| Search      | Page Appr     | oval Page | Budget Information      | Actuals Reconciliation         | Encu      | mbrance Information Down                                                                                   | nload Actuals   |                          |                  |                 |                            |                            |
|-------------|---------------|-----------|-------------------------|--------------------------------|-----------|----------------------------------------------------------------------------------------------------|-----------------|--------------------------|------------------|-----------------|----------------------------|----------------------------|
| leade       | r Details     |           |                         |                                |           |                                                                                                    |                 |                          |                  |                 |                            |                            |
| Cost C      | enter 21      | 800000    | Description Recruitme   | ant and Staffing               | Ov        | mer                                                                                                    |                 |                          | Department       | 208030 H        | uman Resources             | & Talent Devt              |
| Projec      | :ts           |           |                         |                                | Sta       | irt Date B                                                                                                 | End Date        |                          | Accounting Peri  | od 1            | Fiscal Yea                 | r 2021                     |
| Comn        | nents         |           |                         |                                |           |                                                                                                    |                 |                          |                  |                 |                            |                            |
| Rece        | onciler Comme | ents      |                         |                                |           |                                                                                                    | Approver (      | Comments                 |                  |                 |                            |                            |
| Encur       | mbrance Sum   | imary     |                         |                                |           | Save Comments                                                                                              |                 |                          |                  |                 |                            |                            |
| Begir       | nning Balance | \$0.00    |                         | Net of Tra                     | nsactions | \$2,774.88                                                                                                 |                 | Ending B                 | alance \$2,774.8 | 8               |                            |                            |
|             |               |           |                         |                                |           |                                                                                                    |                 |                          |                  |                 |                            |                            |
| PO Er       | ncumbrances   |           |                         |                                |           |                                                                                                    |                 |                          |                  |                 |                            |                            |
| PO Er       | Comments      | Flag      | PO Number               | Purchase Order Date            | Line      | PO Line Description                                                                                        |                 | Vendor Name              | Requisition ID   | Requistion Date | Requisition<br>Description | Requisition Line<br>Number |
| PO Er       | Comments      | Flag<br>P | PO Number<br>V000078455 | Purchase Order Date 07/09/2020 | Line      | PO Line Description<br>TRU RED Printer Paper, 8.5"<br>White, 500 Sheets/Ream, 10<br>Reams/Carton (TR50958) | × 11", 20 lbs., | SUMMUS                   | Requisition ID   | Requistion Date | Requisition<br>Description | Requisition Line<br>Number |
| 1<br>No tra | Comments      | Flag<br>P | PO Number<br>V000078455 | Purchase Order Date            | Line      | PO Line Description<br>TRU RED Printer Paper, 8.5"<br>White, 500 Sheets/Ream, 10<br>Reams/Carton (TR56958) | × 11", 20 lbs., | SUMMUS<br>INDUSTRIES INC | Requisition ID   | Requistion Date | Requisition<br>Description | Requisition Line<br>Number |

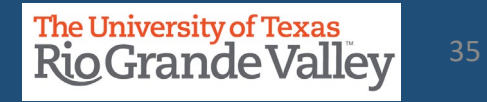

#### DOWNLOAD ACTUALS TAB OVERVIEW

| ost Center<br>rojects | 21000008    | Description Recruit | ment and Staffing |         | Owner<br>Start Date | En           | d Date | Department<br>Accounting P | 208030<br>eriod 1 | Human Resources & Talent Devt<br>Fiscal Year 2021 |                  |
|-----------------------|-------------|---------------------|-------------------|---------|---------------------|--------------|--------|----------------------------|-------------------|---------------------------------------------------|------------------|
| Business Unit         | Fiscal Year | Accounting Period   | Cost Center       | Account | Ledger              | Ledger Group | Source | Accounting Definition Name | Department        | Monetary Amount                                   | 3                |
| 6                     |             |                     |                   |         |                     |              |        |                            |                   |                                                   |                  |
|                       |             |                     |                   |         |                     |              |        |                            |                   |                                                   |                  |
|                       |             |                     |                   | -       |                     |              |        |                            |                   |                                                   |                  |
|                       |             |                     | 6                 |         |                     |              |        |                            |                   |                                                   |                  |
|                       |             |                     | 6                 |         |                     |              |        |                            |                   |                                                   |                  |
|                       |             |                     | (                 |         |                     |              |        |                            |                   |                                                   |                  |
|                       |             |                     |                   |         |                     |              |        |                            | Pers              | sonalize   Find   View All   🔃   拱                | First (*) 1 of 1 |

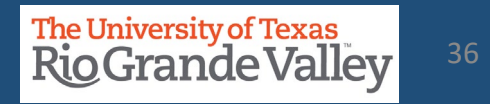
# **DOWNLOAD ACTUALS TAB OVERVIEW**

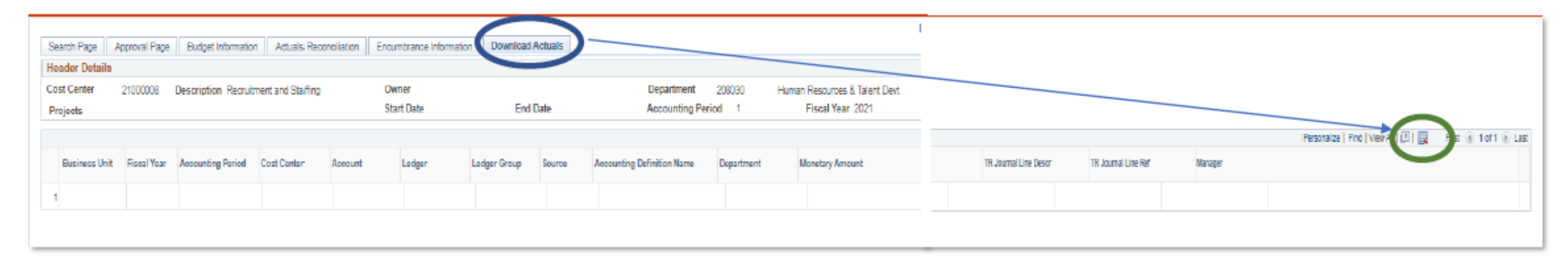

- Click on *Download Actuals* tab
- Use the Download to Excel icon

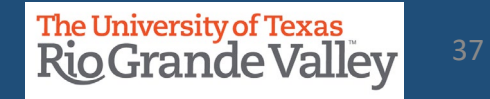

# DOWNLOAD ACTUALS TAB OVERVIEW

| Fiscal Yea 🔻 | Accounting Peric 🔻 | Cost Center 🔻 | Accoun 🔻  | Source 💌 | Departmen 🔻 | Monetary Amount 🔻 | User Char 3 🔻 | = Vouche     | rs           |            |
|--------------|--------------------|---------------|-----------|----------|-------------|-------------------|---------------|--------------|--------------|------------|
| 2020         | 2                  | 19080028      | 63633     | AP       | 506000      | 694.44            | 00098585      |              |              |            |
| 2020         | 2                  | 19080028      | 63003     | AP       | 506000      | 1,304.74          | 00099867      |              |              |            |
| 2020         | 2                  | 19080028      | 67645     | AP       | 506000      | 400.00            | 00099867      |              |              |            |
| 2020         | 2                  | 19080028      | 67645     | AP       | 506000      | 400.00            | 00099867      |              |              |            |
| 2020         | 2                  | 19080028      | 63633     | AP       | 506000      | 708.10            | 00100171      |              |              |            |
| 2020         | 2                  | 19080028      | 86115     | AP       | 506000      | 259.00            | MM229676      |              |              |            |
|              |                    |               |           |          |             |                   |               | -            | _            |            |
| Fiscal Yea 🔻 | Accounting Peri 🔻  | Cost Center 🔻 | Accoun' 🔻 | Source 🔻 | Departmen 🔻 | Monetary Amount 💌 | User Char 3 🔻 | Exp Doc ID 🚽 | = Expense    | e ID       |
| 2020         | 2                  | 19080028      | 67645     | EX       | 506000      | 300.00            |               | 232718       |              |            |
| 2020         | 2                  | 19080028      | 63004     | EX       | 506000      | 81.42             |               | 234483       |              |            |
| 2020         | 2                  | 19080028      | 62102     | EX       | 506000      | 11.60             |               | 235743       |              |            |
|              |                    |               |           |          |             |                   | 1             |              |              |            |
| Fiscal Yea 🔻 | Accounting Peric - | Cost Center 👻 | Accoun -  | Source - | Departmen 👻 | Monetary Amount 👻 | User Char 3 💌 | Exp Doc ID 🔻 | Journal ID 🖵 | = Journals |
| 2020         | 2                  | 19080028      | 63801     | IDT      | 506000      | 13.20             |               | :            | SC028FS001   |            |
| 2020         | 2                  | 19080028      | 67606     | IDT      | 506000      | 8.00              |               | :            | SCO28HROO1   |            |
| 2020         | 2                  | 19080028      | 67606     | IDT      | 506000      | 8.00              |               | :            | SC028HR001   | -          |
| 2020         | 2                  | 19080028      | 67106     | IDT      | 506000      | 806.25            |               |              | SC028SOD01   | _          |
| 2020         | 2                  | 19080028      | 63632     | IDT      | 506000      | 0.06              |               | :            | SC028TI135   | _          |

Note: Once all documents identified, gather all supporting documentation that supports transactions

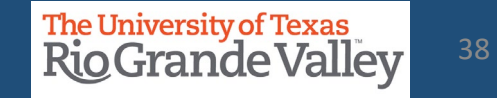

# DOWNLOAD ACTUALS TAB OVERVIEW

| Fiscal Yea 🔻 | Accounting Perie - | Cost Center | Account T | epartmen 💌 | Monetary Amount 👻 | Exp Line Descr 💌   | Exp Doc ID 💌 | Exp Emp Name 💌 |
|--------------|--------------------|-------------|-----------|------------|-------------------|--------------------|--------------|----------------|
| 2020         | 2                  | 19080028    | 62106     | 506000     | 145.00            | Lodging            | 235818       | Lugo           |
| 2020         | 2                  | 19080028    | 62106     | 506000     | 61.00             | Meals              | 235818       | Lugo           |
| 2020         | 2                  | 19080028    | 62106     | 506000     | 45.75             | Meals              | 235818       | Lugo           |
| 2020         | 2                  | 19080028    | 62106     | 506000     | 61.00             | Meals              | 235818       | Lugo           |
| 2020         | 2                  | 19080028    | 62106     | 506000     | 61.00             | Meals              | 235818       | Lugo           |
| 2020         | 2                  | 19080028    | 62106     | 506000     | 45.75             | Meals              | 235818       | Lugo           |
| 2020         | 2                  | 19080028    | 62106     | 506000     | 145.00            | Lodging            | 235818       | Lugo           |
| 2020         | 2                  | 19080028    | 62106     | 506000     | 135.50            | Lodg               | 235818       | Lugo           |
| 2020         | 2                  | 19080028    | 62106     | 506000     | 61.00             | Meals              | 236010       | Pitcher        |
| 2020         | 2                  | 19080028    | 62106     | 506000     | 45.75             | Meals              | 236010       | Pitcher,       |
| 2020         | 2                  | 19080028    | 62106     | 506000     | 61.00             | Meals              | 236010       | Pitcher,       |
| 2020         | 2                  | 19080028    | 62106     | 609000     | 135.50            | Lodging Over Per D | 236010       | Pitcher        |
| 2020         | 2                  | 19080028    | 62106     | 506000     | 145.00            | Lodging            | 236010       | Pitcher_       |
| 2020         | 2                  | 19080028    | 62106     | 506000     | 61.00             | Meals              | 236010       | Pitcher        |
| 2020         | 2                  | 19080028    | 62106     | 506000     | 45.75             | Meals              | 236010       | Pitcher        |
| 2020         | 2                  | 19080028    | 62106     | 609000     | 145.00            | Lodging            | 236010       | Pitcher        |
|              |                    |             |           |            | 1,400.00          |                    |              |                |

# Apply Filter for specific Account reconciliation.

Verify total to SAHARA reconciliation GL Account #.

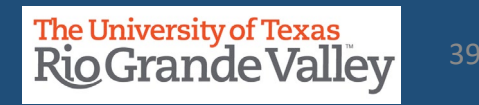

# **ACTUALS RECONCILIATION TAB – ACCOUNTS – REVIEWED CHECK BOX**

| Account  | 62106                        | Trvi in St Meals Lod | lging         | Source Expenses |                          |              | Accto Def Name           | e Expenses De         | finition             |          |
|----------|------------------------------|----------------------|---------------|-----------------|--------------------------|--------------|--------------------------|-----------------------|----------------------|----------|
| Reviewed | Review Date                  |                      |               |                 |                          |              | Account Subto            | ial \$                | 1,400.00             |          |
|          |                              |                      |               |                 |                          |              |                          | (a.) (3) 1 (3)        |                      |          |
| Details  |                              |                      |               |                 |                          |              | Personalize   Find   Vie | w 10 🔁 🔛              | First (4) 1-16 of 10 | o 🕑 Last |
| Details  | Flag Expenses<br>Document ID | Emplid               | Employee Name | Approval Date   | Sheet Name               | Expense Type | Merchant                 | Line Descr            | Monetary Amount      |          |
| 1 🖓      | 0000236010                   |                      |               | 10/11/2019      | Digital Frontiers        | TR00129      |                          | Meals                 | \$45.75              |          |
| 2 🖓      | 4                            |                      |               |                 |                          |              | Staylo                   | Lodging               | \$145.00             |          |
| 3 🖓      | 7                            |                      |               |                 |                          |              | Staylo                   | Over Per Diem<br>Lodg | \$135.50             |          |
| 4 🖓      | 1. Rev                       | iew by Acc           | ount          |                 |                          |              |                          | Meals                 | \$45.75              |          |
| 5 🖓      | 2. Rev                       | iew Accou            | nt Subtota    | al              |                          |              | Staylo                   | Lodging               | \$145.00             |          |
| 6 🖓      |                              | :                    |               |                 |                          |              |                          | Meals                 | \$61.00              |          |
| 7 🖓      | р 3. Rev                     | iew specifi          | c amounts     | S               |                          |              | Staylo                   | Lodging               | \$145.00             |          |
| 8 🖓      | 4. Onc                       | e reviewe            | d, click "Re  | eviewed"        | check box                |              |                          | Meals                 | \$61.00              |          |
| 9 🖓      |                              |                      |               |                 |                          |              |                          | Meals                 | \$61.00              |          |
| 10 🖓     | P                            |                      |               |                 |                          |              |                          | Meals                 | \$45.75              |          |
| 11 🖓     | 0000235818                   |                      |               | 10/11/2019      | Digital Frontiers        | TR00129      |                          | Meals                 | \$45.75              |          |
| 12 🖓     | 0000235818                   |                      |               | 10/11/2019      | Digital Frontiers        | TR00129      |                          | Meals                 | \$61.00              |          |
| 13 📿     | 0000235818                   |                      |               | 10/11/2019      | Digital Frontiers        | TR00129      |                          | Meals                 | \$61.00              |          |
| 14 🖓     | 0000236010                   |                      |               | 10/11/2019      | <b>Digital Frontiers</b> | TR00129      |                          | Meals                 | \$61.00              |          |
| 15 🖓     | 0000236010                   |                      |               | 10/11/2019      | <b>Digital</b> Frontiers | TR00127      | Staylo                   | Lodging               | \$145.00             |          |
| 16 🖓     | 0000236010                   |                      | 1             | 10/11/2019      | Digital Frontiers        | TR00127      | Staylo                   | Lodging Over P<br>D   | \$135.50             |          |

# **ACTUALS RECONCILIATION TAB – ADDING COMMENTS**

| [ |                                                                                                    |                                       |                               |                 |                                                            |
|---|----------------------------------------------------------------------------------------------------|---------------------------------------|-------------------------------|-----------------|------------------------------------------------------------|
|   | Search Page Approval Page Budget Information Actuals Reconciliatio                                              | Encumbrance Information               | Download Actuals              |                 |                                                            |
|   | Header Details                                                                                                  |                                       |                               |                 |                                                            |
|   | Cost Center 21000204 Description Economics and Finance                                                          | Owner                                 |                               |                 |                                                            |
|   | Projects                                                                                                    | Start Date                            | End Date                      | a)              | General comments can be added in the Reconciler            |
|   | Expense Summary                                                                                                 | Revenue Summary                       |                               |                 | Comments box                                               |
|   | Revised Expense Budget \$2,905,790.13                                                                           | Revised Revenue Budget                |                               |                 |                                                            |
|   | Year To Date Actuals Expense \$2,765,294.13                                                                     | Year To Date Actuals Revenue          | 9                             | b)              | Click Save Comments button to retain comments              |
|   | Project To Date Actuals Expense \$2,765,294.13                                                                  | Project To Date Actuals Reve          | nue                           | c)              | To leave specific comment on individual accounts, click    |
|   | Encumbrance Total \$68,026.70                                                                                   | Revenue Budget Balance                |                               | C)              | to reave specific confinent on individual accounts, click  |
|   | Available Expense Budget \$72,469.30                                                                            |                                       |                               |                 | on the <b>comments bubble</b> (don't forget to click that  |
|   |                                                                                                    |                                       |                               |                 | cave button)                                               |
|   | Reconciliation                                                                                                  |                                       |                               | _               | save bullon                                                |
|   | I have reconciled all Actuals transactions for this Cost Center/Project to appropri                             | ate supporting documentation and note | d all reconciling items in th | he comment fiel | felds.                                                     |
|   | Reconciliation Reconciled By                                                                                    | Reconcile Date                        |                               |                 |                                                            |
| h |                                                                                                    | Save                                  |                               |                 | NOTICE                                                     |
| 2 | Commente                                                                                                    |                                       |                               |                 | All Comments are kent between Reconsiler and Manager       |
|   | Reconciler Comments                                                                                             |                                       | Approver C                    | om 🖌            | All comments are kept between Reconciler and Manager.      |
|   |                                                                                                    | Save Comments                         |                               |                 | Accounting & Reporting does NOT monitor flags              |
|   |                                                                                                    |                                       |                               |                 |                                                            |
|   | di la constante di la constante di la constante di la constante di la constante di la constante di la constante | Attachments                           |                               |                 | All action items will need Notification to appropriate     |
|   |                                                                                                    |                                       |                               |                 | Financial Services office for action                       |
|   |                                                                                                    |                                       |                               |                 | Financial Services office for action.                      |
| ï |                                                                                                    |                                       |                               | _               | Bersonalize Find Mew All [3] Eret (4) 1.2 of 2 (5) Last    |
|   | Dotails (TTT)                                                                                                   |                                       |                               |                 | Landanance Land Land 1991 1991 1991 1991 1991 1991 1991 19 |
|   | Elan lavoice ID Invoice Date Due Date Voucher                                                                   | ID Voucher Line Descr                 | Vendor Name Cu                | stomer Name     | me PO # PO Descr Monetary Amount                           |
|   | 1 🖓 🆻 🛿 368-2020 2019-09-06 2019-09-06 MM2310                                                                   | 027 ESTIMATE 34691,<br>UT             | FASTSIGNS                     |                 | 2020158946 UT \$387.50                                     |
|   |                                                                                                    |                                       |                               |                 |                                                            |

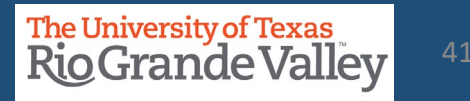

# **ACTUALS RECONCILIATION TAB – FLAGGING A TRANSACTION**

| Account 63001<br>Reviewed Review Date                                                                                                    | Consumable Non-Office Supplies              | Source                 | Accounts Payable                              | Acc<br>Acc                                | Flags ei              | nabled by Reconcilers to highlight transactions                                                                                                    |
|----------------------------------------------------------------------------------------------------|---------------------------------------------|------------------------|-----------------------------------------------|-------------------------------------------|-----------------------|----------------------------------------------------------------------------------------------------|
| Details (TTT)<br>Flag hyvoice ID<br>1 (D P 7/2490                                                                                                    | Invoice Date Due Date 2019-09-16 2019-10-16 | Voucher ID<br>00098236 | Voucher Line Descr Vendo<br>water supply WATE | or Name Customer Na<br>ER KING            |                       | Please add comments before flagging this transaction.                                                                                                    |
| Reconciliation Comments<br>Header Details                                                                                                    |                                             |                        |                                               |                                           |                       | OK Cancel                                                                                                    |
| Cost Center 21000204 Des-<br>Projects                                                                                                    | cription Economics and Finance              | Owner<br>Start Date    | End Date                                      | Department 410115<br>Accounting Period 11 | Economics &           | Finance<br>Year 2021                                                                                                    |
| Line Details<br>Employee ID:<br>Employee Name:<br>Position: Part Time Lecturer<br>Job Code: 10052<br>Pay End Date: 2021-05-31<br>Paycheck Number: 4100255322<br>Journal ID: HPY0050637<br>Monetary Amount: \$1139.36<br>Chartfields |                                             |                        |                                               |                                           | 1)<br>2)<br><b>3)</b> | Select the transaction to flag by clicking<br>on the white flag<br>Pop up appears: "Please add comments<br>before flagging this transaction." click OK.<br>NEW ADDITION: LINE DETAILS (to ensure |
| "Please do not use Double quotes, Single Q                                                                                                    | uotes and Commas in the comments.           | David C Cuerro         | Lostlik                                       | induted Date/Time 11/00/21 0-24/AM        |                       | you are on the correct line item to flag)                                                                                                    |
| 11/09/2021: Adding comments here                                                                                                    | cast optioned opti-                         | June o daena           | cust op                                       | protect parentine in the second           | 4)<br>5)              | Please note user's name and the date &                                                                                                    |
| Approver comments                                                                                                    | Sa                                          | ve Sa                  | ve and Rolum to Previous Page                 | >                                         | 6)                    | time stamp for when comment was made.<br>Click on <b>Save and Return to Previous Page</b><br>button                                                                                              |

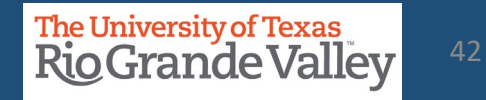

# **ACTUALS RECONCILIATION TAB – FLAGGING A TRANSACTION**

| Account  | 63001          | Consumable Non-Office Supplies |            | Source     | Accounts Payable   | )           | Acc         |
|----------|----------------|--------------------------------|------------|------------|--------------------|-------------|-------------|
| Reviewed | Review Date    |                                |            |            |                    |             | Acc         |
|          |                |                                |            |            |                    |             |             |
|          |                |                                |            |            |                    |             |             |
| Details  |                |                                |            |            |                    |             |             |
| F        | lag Invoice ID | Invoice Date                   | Due Date   | Voucher ID | Voucher Line Descr | Vendor Name | Customer Na |
| 1 9 1    | ≈ 78,490       | 2019-09-16                     | 2019-10-16 | 00098236   | water supply       | WATER KING  |             |

# The WHITE flag has now turned RED

| Account  | 64101           | Copying/Printing | Services   | Source     | Accounts Payable      | e           | Acctg Def     | Name Payables    | Definition            |                          |
|----------|-----------------|------------------|------------|------------|-----------------------|-------------|---------------|------------------|-----------------------|--------------------------|
| Reviewed | Review Date     |                  |            |            |                       |             | Account S     | ubtotal          | \$406.50              |                          |
|          |                 |                  |            |            |                       |             |               |                  |                       |                          |
| -        |                 |                  |            |            |                       |             |               | Personalize   Fi | nd   View All   🔄   📑 | First (1-2 of 2 (1) Last |
| Details  |                 |                  |            |            |                       |             |               |                  |                       |                          |
|          | Flag Invoice ID | Invoice Date     | Due Date   | Voucher ID | Voucher Line Descr    | Vendor Name | Customer Name | PO #             | PO Descr              | Monetary Amount          |
| 1.0      | 61368-2020      | 2019-09-06       | 2019-09-06 | MM231027   | ESTIMATE 34691,<br>UT | FASTSIGNS   |               | 2020158946       | ESTIMATE 34691,<br>UT | \$387.50                 |

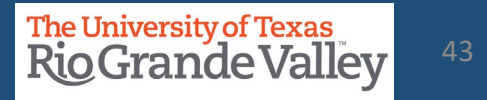

# **ACTUALS RECONCILIATION TAB – REMOVING A FLAGGED TRANSACTION**

| Account<br>Reviewed                                             | 64101                                                                                 | Copying/Printing                                                               | 3 Services                                                               | Source                                                         | Accounts Payable                                                                                                  | Acctg Def Name Payables Definition<br>Account Subtotal \$406.50                                                                                                    |
|-----------------------------------------------------------------|---------------------------------------------------------------------------------------|--------------------------------------------------------------------------------|--------------------------------------------------------------------------|----------------------------------------------------------------|----------------------------------------------------------------------------------------------------|----------------------------------------------------------------------------------------------------|
| Details                                                         | (****)                                                                                |                                                                                |                                                                          |                                                                |                                                                                                    | Personalize   Find   View All   🕢   📰 First 🕟 1-2 of 2 🕢 Last                                                                                                    |
| Account<br>Reviewed<br>Details<br>F<br>1 ©<br>Messa<br>Please u | ag Invoice ID<br>61358-2020<br>64101<br>Review Date<br>invoice ID<br>61368-2020<br>ge | Invoice Date<br>2019-09-06<br>Copying/Printing :<br>Invoice Date<br>2019-09-06 | Due Date<br>2019-09-06<br>Services<br>Message<br>Are you sure you<br>Yes | Voucher ID<br>MVI231027<br>Source<br>want to remove this<br>No | Voucher Line Descr Vendor Name<br>ESTIMATE 34691,<br>UT<br>Accounts Payable<br>item from your Flagged Items list? | <ol> <li>Click on the red Flag (flagged account)</li> <li>Pop up appears, click YES to remove flag</li> <li>Unflag comments required, click YES to<br/>add those comments</li> <li>Update or Remove(???) comment</li> <li>Click on Save and Return to Previous Page<br/>button</li> </ol> |
| Reconcile<br>Received                                           | r Comments<br>receipt.                                                                | Si                                                                             | ave and Return                                                           | to Previous Pag                                                | e                                                                                                    |                                                                                                    |

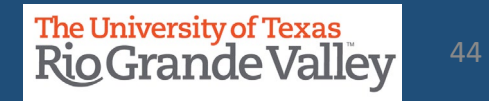

# RECONCILIATION

| Search Page Approval Page Budget Informs on Actuals Reconciliation                                  | Er umbrance Information Downl                 | load Actuals                         |                   |                     |
|----------------------------------------------------------------------------------------------------|-----------------------------------------------|--------------------------------------|-------------------|---------------------|
| Header Details                                                                                      |                                               |                                      |                   |                     |
| Cost Center 21000204 Description Economics and Finance                                              | Owner                                         | Depa                                 | artment 410115    | Economics & Finance |
| Projects                                                                                            | Start Date                                    | End Date Acco                        | ounting Period 11 | Fiscal Year 2021    |
| Expense Summary                                                                                     | Revenue Summary                               |                                      |                   |                     |
| Revised Expense Budget \$2,905,790.13                                                               | Revised Revenue Budget                        | \$0.00                               |                   |                     |
| Year To Date Actuals Expense \$2,765,294.13                                                         | Year To Date Actuals Revenue                  | \$0.00                               |                   |                     |
| Project To Date Actuals Expense \$2,765,294.13                                                      | Project To Date Actuals Revenue               | \$0.00                               |                   |                     |
| Encumbrance Total \$68,026.70                                                                       | Revenue Budget Balance                        | \$0.00                               |                   |                     |
| Available Expense Budget \$72,469.30                                                                |                                               |                                      |                   |                     |
| Reconciliation These reconciled all Actuals transactions for this Cost Center/Project to appropriat | e supporting documentation and noted all reco | nciling items in the comment fields. |                   |                     |
| Reconciliation C Reconciled By                                                                      | Reconcile Date<br>Save                        | Reconciled Oprid                     |                   |                     |
| Comments                                                                                            |                                               |                                      |                   |                     |
| Reconciler Comments                                                                                 |                                               | Approver Comments                    |                   |                     |
|                                                                                                    | Save Comments                                 |                                      |                   |                     |
|                                                                                                    | Attachments                                   |                                      |                   | di la               |

- Once transactions have been *reviewed*, scroll to top of page (Reconciliation section)
- Read the revised acknowledgement statement
- Click "Reconciliation" box & click on Save button (failing to click SAVE will NOT lock the Reconciliation checkbox, please click SAVE).

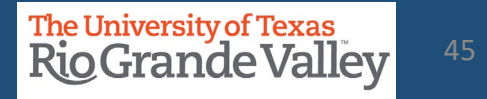

# SAHARA FOR MANAGERS

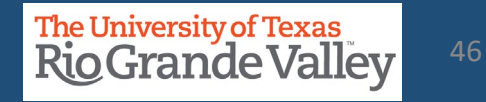

# HOW TO REQUEST ACCESS – COST CENTER / PROJECT MANAGERS ONLY

- a. Ensure your assignment as Cost Center and/or Project Manager is confirmed.
- b. Please login at http://SUPPORT.UTRGV.EDU
- c. Click on the blue INFORMATION TECHNOLOGY button.
- d. Click on Get Access

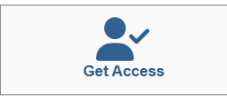

- e. In the following fields please enter the associated information:
  - a. Category: PeopleSoft Financials
  - b. Resource: PeopleSoft –General Ledger
  - c. Description: As a **Cost Center/Project MANAGER**, I am requesting

access to SAHARA with the role: UTZ\_FI\_GL\_SAHARA\_APPROVER

- f. Click on **REQUEST** (blue button at the bottom of screen).
- g. EULA agreement: Check Your Email

| Category *                                                                                                    |                      |
|----------------------------------------------------------------------------------------------------|----------------------|
| PeopleSoft - Financials                                                                                                    | × •                  |
| Resource *                                                                                                    |                      |
| PeopleSoft - General Ledger                                                                                                    | × •                  |
| Description * 🔮                                                                                                    |                      |
| Format - Font - 26 - $\underline{A}$ - $\underline{B} I \underline{U}$ - $\mathbf{x}_{e} \mathbf{x}^{a} I_{\mathbf{x}}$                                                                                                    |                      |
|                                                                                                    |                      |
| UTZ_FI_GL_SAHARA_APPROVER                                                                                                    |                      |
| body span                                                                                                    |                      |
| If this request form is being submitted to obtain access to federally-protected student data as defined by the U.S. Department of Education under the Family Educational Ri<br>and Privacy Act (FERPA) of 1974, it is with the understanding that both the immediate supervisor and employee gaining access fully recognize that only data pertinent to th<br>employee's scope of responsibilities is to be utilized, and abuse of this access is considered a violation of FERPA. Under no circumstances is protected student data to be<br>or discussed with individuals who do not have a documented legitimate educational interest in the student data being accessed.<br>Submit | ghts<br>ie<br>shared |

# sure your assignment as Cost Center and/or Project Manager is con

Finance and Fiscal Reporting

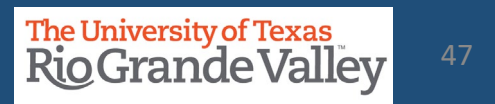

Information Technology

# **ABOUT REVIEWING CONTENT IN SAHARA**

# **Reviewer should consider the following:**

- Do the transactions appear appropriate for department/University business?
- Are there any suspicious looking transactions?
- Does it appear the accounts have been reviewed (i.e., the Reconciler has noted transactions)?
- Has the Reconciler explained any unrecognized transactions?
  - Using Comment(s) and/or Flag(s)
  - Supporting documentation
  - Follow-up emails

# **ABOUT RETAINING DOCUMENTATION**

Documents may be retained in *any manner deemed most efficient by each department* so long as the documentation may be easily accessed and produced on request.

- Ensure continued compliance with UTRGV Retention Schedule
- If retaining Hardcopy documents, create a monthly packet (by month) and include all supporting documentation.
- If retaining Electronic documents, create a monthly PDF packet and save to departmental shared drive (create monthly folders).
- Include all supporting documentation.

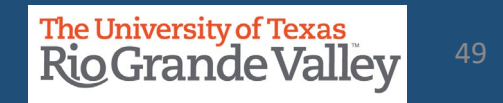

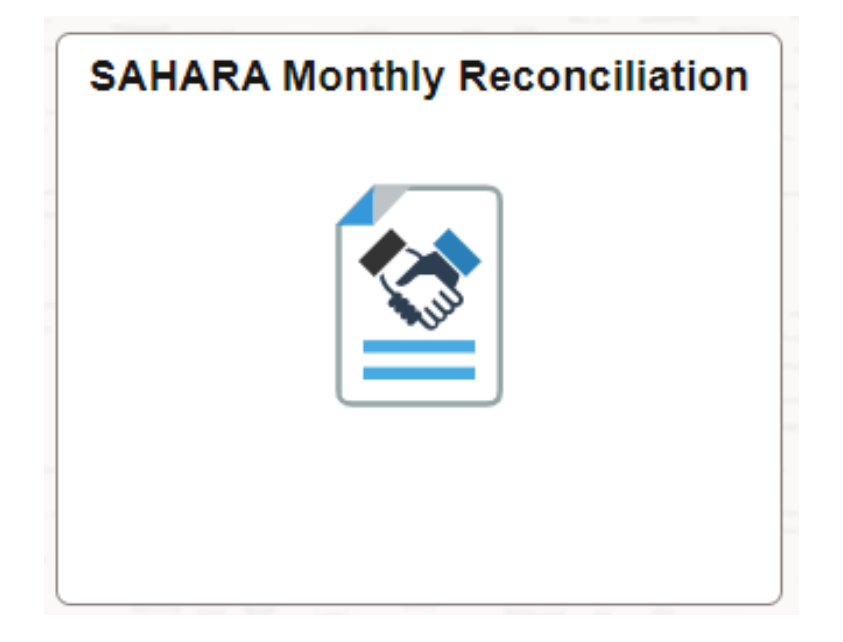

The following process is for Cost Center and/or Project Managers ONLY

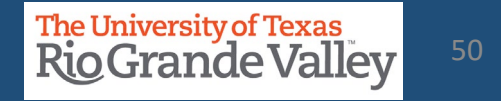

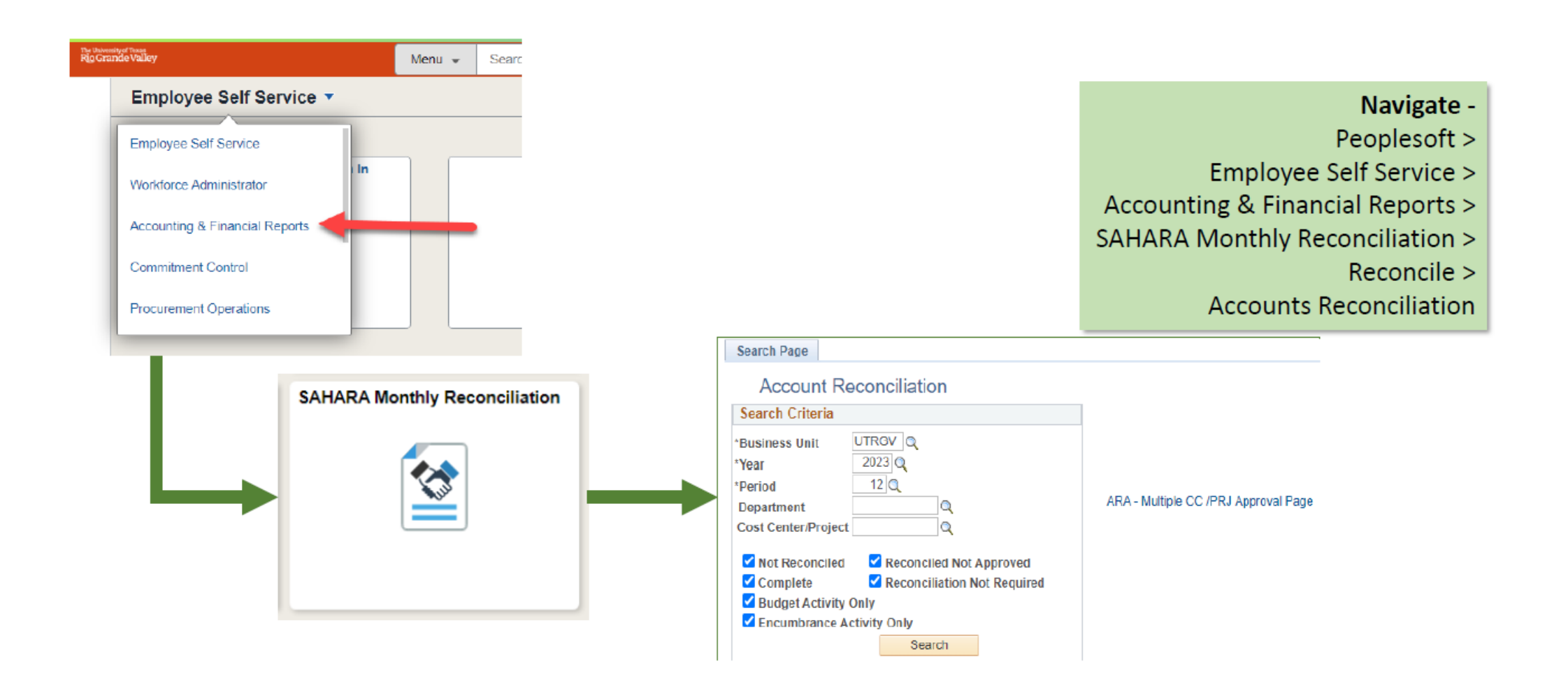

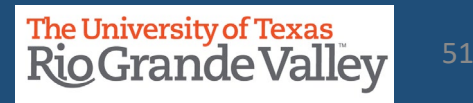

| Search Page Account Reconciliation Search Criteria *Business Unit UTRGV Q *Year 2021 Q *Period 1 Q Department Cost Center/Project Q V Not Reconciled V Reconciled Not Approved Complete Reconciliation Not Require Budget Activity Only | ≻ Fi         | Il <b>"Search Cr</b><br>➤ Business<br>➤ Year<br>➤ Period<br>➤ Departm | <b>iteria</b> "<br>S Unit | CC/F  | Project              | "Ina<br>activ<br>activ<br>"Ina<br>not<br>SAH<br>Onc<br>allov | IE: A cos<br>active\Ui<br>Required<br>vity for the<br>vity cont<br>active\Ui<br>Required<br>ARA.<br>The activity<br>wed for the<br>wed for the<br>active the second<br>active the second<br>act | t cente<br>nautho<br>d" bec<br>he fisc<br>ent wi<br>nautho<br>d" will<br>y appe<br>the res | er/p<br>orize<br>aus<br>al y<br>ill ap<br>orize<br>NO | roject will show<br>ed" or <b>"Reconciliation</b><br>e they do not have any<br>ear, once they have<br>opear.<br>ed" or <b>"Reconciliation</b><br>T allow reconciliation in<br>RECONCILIATION will be<br>the Fiscal Year. |
|----------------------------------------------------------------------------------------------------|--------------|-----------------------------------------------------------------------|---------------------------|-------|----------------------|--------------------------------------------------------------|----------------------------------------------------------------------------------------------------|--------------------------------------------------------------------------------------------|-------------------------------------------------------|----------------------------------------------------------------------------------------------------|
| Search                                                                                                    | > Cl<br>> Se | lick <mark>Search</mark><br>elect the Cos                             | t Cente                   | r/Pr  | oject appea          | ring ir                                                      | n results                                                                                                    |                                                                                            |                                                       |                                                                                                    |
| Cost<br>Center/Project Description Own                                                                                                    |              | Туре                                                                  | Fiscal Po<br>Year Po      | eriod | Reconciliation State | us                                                           | Reconciliation                                                                                                    | Approval                                                                                   | Perso                                                 |                                                                                                    |
| 70000099 Multipurpose Academic Salir<br>Bldg                                                                                                    |              | Project                                                               | 2021 1                    |       | Not Reconciled       |                                                              |                                                                                                    |                                                                                            |                                                       |                                                                                                    |

......

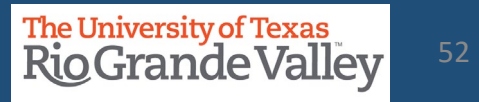

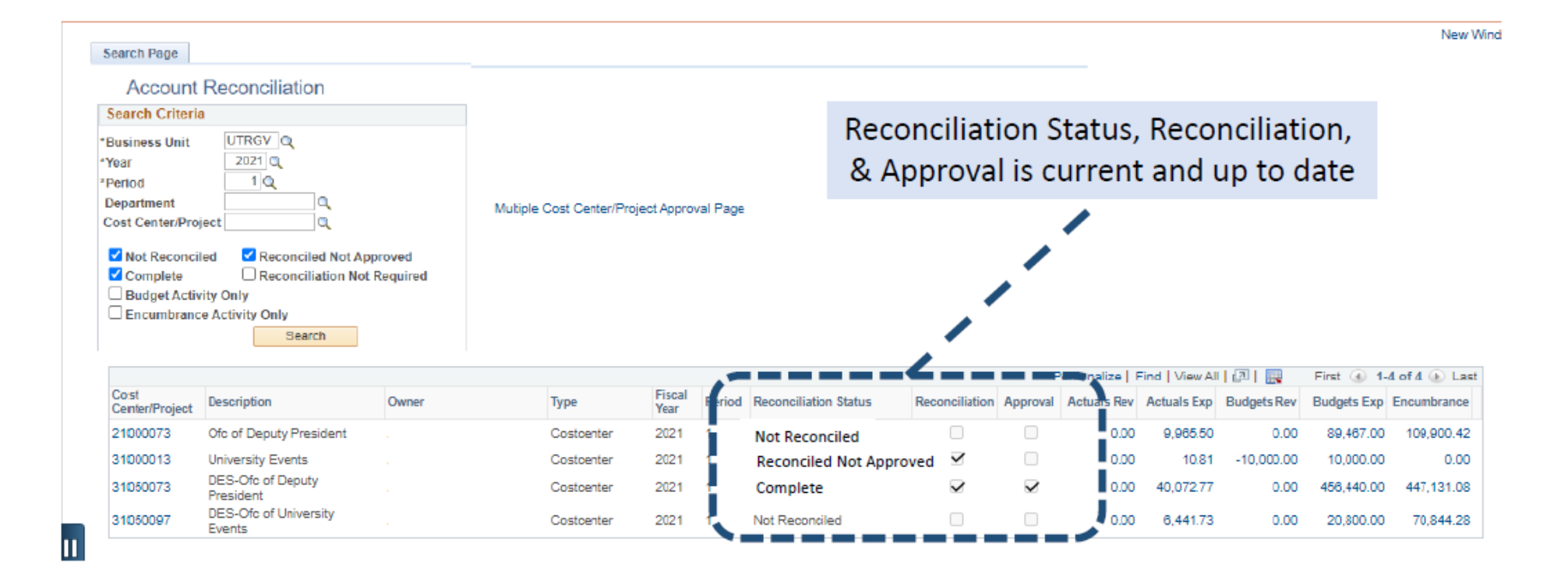

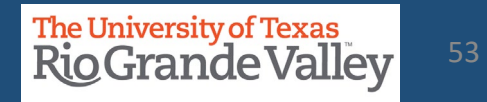

- Click on the Approval Page tab
- > The approval process will be completed by checking the "Approved" checkbox
- Click on Save button

| Search Page         Approval Page         Budget Information         Actuals Reconciliation                       | Encumbrance Information             | Download Actuals                         |
|----------------------------------------------------------------------------------------------------|-------------------------------------|------------------------------------------|
| Header Details                                                                                                    |                                     |                                          |
| Project 5400001080 Description Increasing Cost Centers                                                            | Owner<br>Start Date 07/01/2019      | End Date 07/15/2022 Accounting Period 12 |
| Approval Info * I have reviewed and approved the reconciliation and notes regarding the reconciling items for the | his cost center's/Project's monthly | <sup>r</sup> activity.                   |
| Approved  Approved By Save                                                                                        | Approval Date                       | Approver NetID                           |
| Reconciliation Info                                                                                               |                                     |                                          |
| Reconciler                                                                                                    | Reconciliation Date 09/2            | 23/22 9:51:37AM Reconciler NetID         |

Note: failing to click SAVE will NOT lock the Approved checkbox. Please click SAVE button.

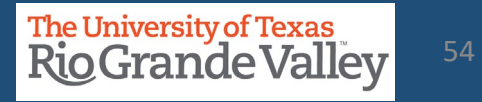

#### APPROVAL cannot be completed until Cost Center/Project is reconciled

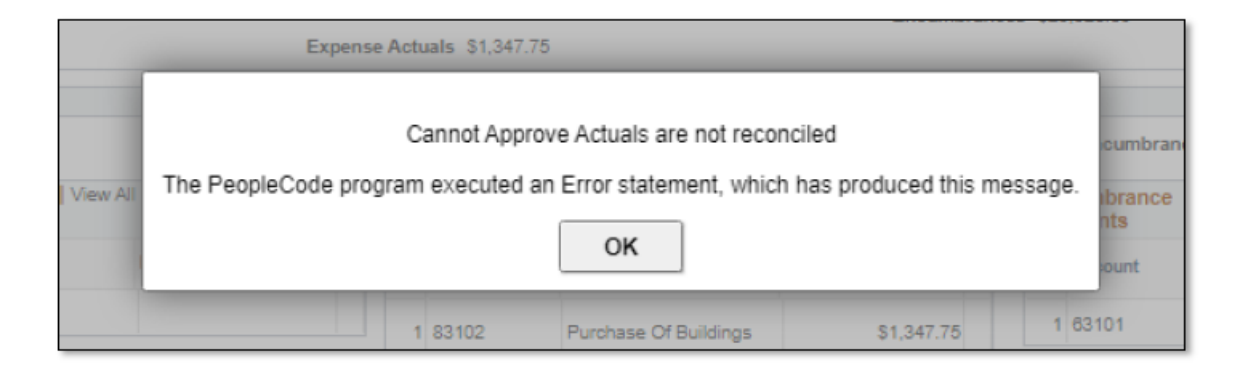

SAHARA RECONCILIATION & APPROVAL IS AN A-B-C PROCESS

- A = Reconciler Reconciles CC/Project
- B = Manager Reviews and Approves Reconciliation of CC or Project
- C = Process is complete.

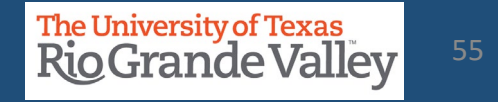

# **ADDING COMMENTS – MANAGERS ONLY**

| Search Page         Approval Page         Budget Information         Actuals Reconciliation           Header Details         Cost Center         29249710         Description         SEUP-ROAD SHOW'S AND SP           Projects         Month End Expense Summary         Revised Expense Budget         \$31,846,458.2:           YTD Actuals Expense         S62,476.66         PTO Actuals Expense         \$62,476.66           Encumbrance Total         \$274,840.11         Available Expense Budget         \$31,309,141.46           Reconciliation         Seconciliation         Seconciliation         Seconciliation | On         Encumbrance Information         Download Actuals           ECIAL EV Owner<br>Start Dato         End Dato           Month End Revenue Summary         Revised Revenue Budget           YTD Actuals Revenue         PTD Actuals Revenue           PTD Actuals Revenue         Revenue Budget Balance | a)<br>Departr<br>Accoun<br>\$11,439,500.00<br>\$3,376,144.72<br>\$3,376,144.72<br>\$3,376,144.72<br>\$8,063,355.28 | <ul> <li>a) General comments can be added in the Approver<br/>Comments box</li> <li>b) Click Save Comments button to retain comments</li> <li>c) To leave specific comment on individual accounts, cli<br/>on the comments bubble (don't forget to click that<br/>save button)</li> </ul> |                                                           |                                                                                                    |  |  |  |  |  |
|----------------------------------------------------------------------------------------------------|----------------------------------------------------------------------------------------------------|----------------------------------------------------------------------------------------------------|----------------------------------------------------------------------------------------------------|-----------------------------------------------------------|----------------------------------------------------------------------------------------------------|--|--|--|--|--|
| Reconciliation Reconciled By                                                                                                    | Reconcile Date<br>pporting documentation and noted all reconciling items in the com<br>Save                                                                                                    | Reconciled Oprid                                                                                                   |                                                                                                    |                                                           |                                                                                                    |  |  |  |  |  |
| Comments           Reconciler Comments           Revenue for the period         5-652,543.56           Expl           Account         64101         Copying/Printing Services           Reviewed         Review Date                                                                                                    | Save Comments Approver Comments Save Comments Save Comments Save Comments Save Comments Save Comments Payable Source Accounts Payable                                                                                                    | Comments<br>Acctg Def Nan<br>Account Subtr                                                                         | All Col<br>All Col<br>A<br>Payables Definition<br>otal \$406:                                                                                                    | mments are kept<br>Accounting & F<br>Ill action items wil | NOTICE<br>between Reconciler and Manager.<br>Reporting does NOT monitor flags.<br>Il need Notification to appropriate<br>Financial Services<br>office for action. |  |  |  |  |  |
| Details         FTT           Else levoice ID         Invoice Date         Due Date           1         P         8         368-2020         2019-09-06         2019-09-06                                                                                                    | Voucher ID Voucher Line Descr Vend<br>MM231027 ESTIMATE 34691,<br>UT FAS                                                                                                    | for Name Customer Name                                                                                             | Personalize   Find   View All   [2]   [2]<br>PO ≠ PO Descr<br>2020158946 ESTIMATE 34691,<br>UT                                                                                                    | First ( 1-2 of 2 ) Last<br>Monetary Amount<br>\$387.50    |                                                                                                    |  |  |  |  |  |

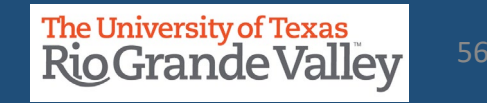

| Accounting & Financial Report | orts | SAHARA Monthly Reconciliation                                                                                                    |                                            |  |  |  |  |  |  |  |  |  |
|-------------------------------|------|----------------------------------------------------------------------------------------------------|--------------------------------------------|--|--|--|--|--|--|--|--|--|
| Reconcile                     | ^    | Search Page                                                                                                    |                                            |  |  |  |  |  |  |  |  |  |
| Accounts Reconciliation       |      | Account Reconciliation Search Criteria                                                                                             |                                            |  |  |  |  |  |  |  |  |  |
| Approve                       | ~    | *Business Unit UTRGV Q<br>*Year 2021 Q                                                                                             |                                            |  |  |  |  |  |  |  |  |  |
| Monitor                       | ~    | *Period 1Q<br>Department Q<br>Cost Center/Project Q                                                                                | Multiple Cost Center/Project Approval Page |  |  |  |  |  |  |  |  |  |
| Reporting                     | ~    | <ul> <li>✓ Not Reconciled</li> <li>✓ Reconciled Not Approved</li> <li>✓ Complete</li> <li>✓ Reconciliation Not Required</li> </ul> |                                            |  |  |  |  |  |  |  |  |  |
| Administration                | ~    | Budget Activity Only     Encumbrance Activity Only     Search                                                                      | MANAGERS ONL                               |  |  |  |  |  |  |  |  |  |
| 👍 Security                    | ~    |                                                                                                    | Click Here                                 |  |  |  |  |  |  |  |  |  |

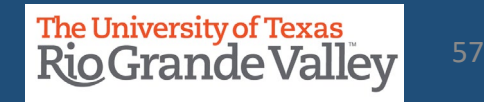

**Select** "All Cost Centers/Projects" in the drop-down menu and **Click** Update results. This will update the table to show all the cost centers/projects that have been reconciled and are ready for your approval

|                                                                                                    |            |          | ARA Multip              | ole CC/PRJ Ap | proval      |            |            |             |                   | >       |
|----------------------------------------------------------------------------------------------------|------------|----------|-------------------------|---------------|-------------|------------|------------|-------------|-------------------|---------|
| Account Recon Summary Approval                                                                                                    |            |          |                         |               |             |            |            |             |                   |         |
| Business Unit UTRGV Fiscal Year 2022 Accounting Period 5 Department<br>*Filter Cost Centers/Projects All Cost Centers<br>Update Results Update Results Update Results In connection with the preparation of the financial<br>statements for UTRGV for the accounting period mentioned<br>above, I confirm, to the best of my knowledge and belief, the<br>following:<br>1. My team has reconciled all transactions for the<br>month and all transactions were appropriate,<br>Select All For Multiple Approvals Deselect All for Multiple Approvals Approve Selected Rows |            |          |                         |               |             |            |            |             |                   |         |
|                                                                                                    |            |          |                         |               |             |            |            |             |                   | Persona |
| Cost Center/Project Description                                                                                                    | Reconciled | Approved | Reconciliation Status   | Actuals Rev   | Actuals Exp | Budget Rev | Budget Exp | Encumbrance | Multiple Approval | Approve |
| 1                                                                                                    |            |          | Reconciled Not Approved | 0.00          | 0.00        | 0.00       | 0.00       | 0.00        |                   | Approve |

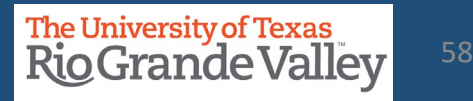

**Click** the "Select All for Multiple Approvals" button. All the rows under the "Multiple Approval" column will be checked. **Click** the "Approve Selected Rows" button to approve the cost centers/projects selected.

|                                                                                                    | ARA Multiple CC/PRJ Approval |          |                         |             |             |            |            |             |                   |            |  |  |  |  |
|----------------------------------------------------------------------------------------------------|------------------------------|----------|-------------------------|-------------|-------------|------------|------------|-------------|-------------------|------------|--|--|--|--|
| Account Recon Summary Approval                                                                                                    |                              |          |                         |             |             |            |            |             |                   |            |  |  |  |  |
| Business Unit UTRGV Fiscal Year 2022 Accounting Period 5 Department<br>*Filter Cost Centers/Projects All Cost Centers/Projects V Update Results In connection with the preparation of the financial<br>statements for UTRGV for the accounting period mentioned<br>above, I confirm, to the best of my knowledge and belief, the<br>following:<br>1. My team has reconciled all transactions for the<br>month and all transactions were appropriate,<br>Select All For Multiple Approvals Deselect All for Multiple Approvals Approve Selected Rows |                              |          |                         |             |             |            |            |             |                   |            |  |  |  |  |
|                                                                                                    |                              |          |                         |             |             |            |            |             |                   | P          |  |  |  |  |
| Cost Center/Project Description                                                                                                    | Reconciled                   | Approved | Reconciliation State    | Actuals Rev | Actuals Exp | Budget Rev | Budget Exp | Encumbrance | Multiple Approval | Approve    |  |  |  |  |
| 1 5100001000 HEERF III - Technology                                                                                                    |                              |          | Reconciled Not Approved | -12,162.18  | 12,162.18   | 0.00       | 0.00       | 0.00        |                   | 5100001000 |  |  |  |  |
| OK Cancel Apply                                                                                                    |                              |          |                         |             |             |            |            |             |                   |            |  |  |  |  |

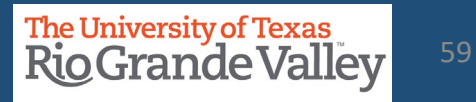

#### The approval statement will appear, please read and Click "yes".

In connection with the preparation of the financial statements for UTRGV for the accounting period mentioned above, I confirm, to the best of my knowledge and belief, the following:

- 1. My team has reconciled all transactions for the month and all transactions were appropriate, allowable, and properly recorded.
- 2. All reconciling items have been adjusted or satisfactorily resolved and/or in the process of being resolved.
- 3. I understand my responsibilities for establishing and maintaining effective internal controls, and my requirement to report all suspected fraud.
- 4. I am aware that by using the "Approve Selected Rows" option, all the lines with the checkbox will be Approved and will reflect my employee ID.

Select Yes to continue to Approve all lines selected through the 'Approve Selected Rows' option

Yes

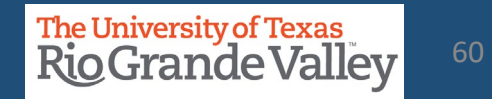

The "Approve" button will now be gray and your name will show under the "User ID" column. **Click** the "Apply" button and **click** the "x" button to exit the screen and return to the Account Reconciliation screen.

|                                                                                                    | N          |          |                         | ARA Multiple | e CC/PRJ A  | pproval    |            |             |                   |            |                     | <b>Г</b>   | × |
|----------------------------------------------------------------------------------------------------|------------|----------|-------------------------|--------------|-------------|------------|------------|-------------|-------------------|------------|---------------------|------------|---|
| Account Recon Summary Approval                                                                                                    | 6          |          |                         |              |             |            |            |             |                   |            |                     |            |   |
| Business Unit UTRGV Fiscal 2022 Accounting Period 5 Department<br>Year<br>*Filter Cost Centers/Projects All Cost Centers/Projects V Update Results<br>Belect All For Multiple Approvals Deselect All for Multiple Approvals Approve Selected Rows |            |          |                         |              |             |            |            |             |                   |            |                     |            |   |
|                                                                                                    |            |          |                         |              |             |            |            |             |                   | Persor     | nalize   Find   Vie | ew All 🛛 🖾 | E |
| Cost<br>Center/Project Description                                                                                                    | Reconciled | Approved | Reconciliation Status   | Actuals Rev  | Actuals Exp | Budget Rev | Budget Exp | Encumbrance | Multiple Approval | Approve    | User ID             | Approve?   | ? |
| 1 5100001000 HEERF III -<br>Technology                                                                                                    |            |          | Reconciled Not Approved | -12,162.18   | 12,162.18   | 0.00       | 0.00       | 0.00        |                   | 5100001000 | _                   | Approve    | ? |
| OK Cancel Apply                                                                                                    |            |          |                         |              |             |            |            |             |                   |            |                     |            | ~ |

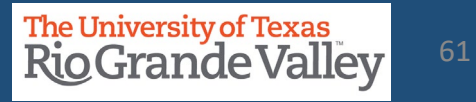

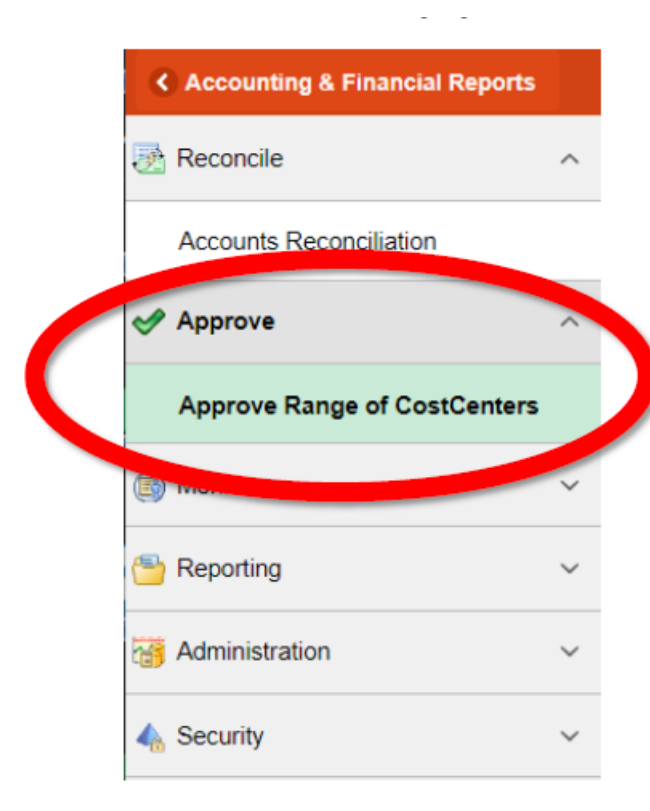

#### MANAGERS ONLY PROCESS

- -

Using this option will display all assigned cost centers and/or projects assigned to you.

Displays list of assigned Cost Centers / Projects with the ability to look up CC/Projs ready for your approval (after reconciliation by Reconciler)

Additionally, Manager can review the reconciliation details for the CC/Project listed.

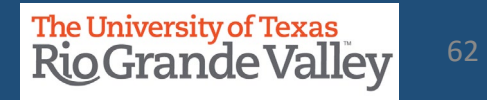

| <        | Accounting & Financial Reports |   | SAHARA Monthly Reconciliation                                                                 |
|----------|--------------------------------|---|-----------------------------------------------------------------------------------------------|
| Ø        | Reconcile                      | ^ | ARA - Multiple CC Approval                                                                    |
|          | Accounts Reconciliation        |   | Enter any information you have and click Search. Leave fields blank for a list of all values. |
| ~        | Approve                        | ^ | ▼ Search Criteria                                                                             |
|          | Approve Range of CostCenters   |   | Business Unit begins with                                                                     |
| 6        | Monitor                        | ~ | Accounting Period =   Department begins with                                                  |
| <b>B</b> | Reporting                      | ~ |                                                                                               |
| 73       | Administration                 | ~ | Search Clear Basic Search 🖾 Save Search Criteria                                              |
| 4        | Security                       | Ý |                                                                                               |

In the Approve menu option is the Approve Range of CostCenters submenu option to reveal the ARA – Multiple CC Approval screen.

There are four fields in the Search Criteria of which three (3) are required entry.

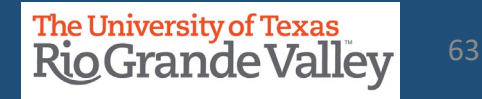

#### ARA - Multiple CC Approval

| Search Cr      | iteria      |          |         |            |            |   |  |
|----------------|-------------|----------|---------|------------|------------|---|--|
|                |             |          |         |            |            |   |  |
| Business (     | Jnit begins | with ~   | UTRGV   |            | Q          |   |  |
| Fiscal Y       | ear =       | ~        |         | 2          | 2020 🔍     |   |  |
| Accounting Per | iod =       | ~        |         |            | 5 🔍        |   |  |
| Departm        | ent begins  | with 🗸   |         |            | 0          |   |  |
|                |             |          |         |            | ~          |   |  |
|                |             |          |         |            |            |   |  |
|                |             |          |         |            |            |   |  |
| Search         | Clear       | Basic Se | earch 🔍 | Save Searc | ch Criteri | а |  |

es.

In the Search Criteria Business Unit = UTRGV (required) Fiscal Year = 2021 or current fiscal year (required) Accounting Period = any current or past period (required) Department = department code (required for FY 2021 Periods 1 & 2)

Once entry fields are present, click on SEARCH button and results will appear below.

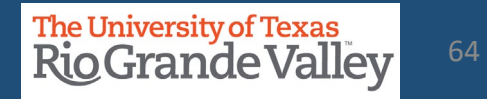

| SAHARA Monthly Reconciliation                                                                                            | 🏫 Q |
|----------------------------------------------------------------------------------------------------|-----|
| ARA - Multiple CC Approval                                                                                               |     |
| Enter any information you have and click Search. Leave fields blank for a list of all values.                            |     |
| Find an Existing Value     Search Criteria                                                                               |     |
| Business Unit[begins with ~] UTRGV<br>Fiscal Year = ~ 2020 Q<br>Accounting Period = ~ 1 Q<br>Department[begins with ~] Q |     |
| Search Clear Basic Search 🖾 Save Search Criteria                                                                         |     |
| No matching values were found.                                                                                           |     |

#### No matching values were found

This notice shows reconciliation information is not present (i.e., selecting a period that has not yet closed, not yet occurred, or not yet reconciled by reconciler). Check the required entry fields and adjust accordingly.

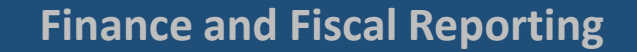

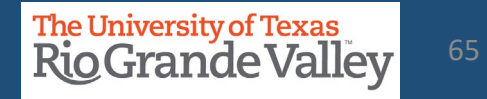

|        |                         | SAHARA Monthl                      | y Recon           | ciliation              |                        |                      | 🏫 C        | 2 🚩           | : (      |
|--------|-------------------------|------------------------------------|-------------------|------------------------|------------------------|----------------------|------------|---------------|----------|
| Accou  | int Recon Summary.      | Approval                           |                   |                        |                        |                      | New Window | Help Persona  | ize Page |
|        |                         |                                    |                   |                        |                        |                      |            |               |          |
|        | Bu                      | siness Unit UTRGV Fis              | cal Year 2020     | Accounting             | Period 5 L<br>Update R | Department<br>esults |            |               |          |
|        | "Pilter Cost C          | enters Projects [34 0001 00        |                   |                        |                        |                      |            |               |          |
| * I ha | ve reviewed and approve | ed the reconciliation and notes re | garding the recor | iciling flems for this | cost center sign       | ponthly activity.    |            |               |          |
|        | Cost Center/Project     | Description                        | Actuals           | Approved               | Actuals Rev            | Actuals Exp          | Budget Rev | Bing          |          |
| 1      | 0000000                 | Unassigned                         |                   |                        | 0.00                   | 0.00                 | 0.0        | 0.00          | )        |
| 2      | 21000000                | E&G Revenues                       |                   |                        | -16,067,391.05         | 14,757,421.82        | -223,290.0 | 0.00          | )        |
| 3      | 21000001                | Ofc of Insti Advancement           |                   |                        | 0.00                   | 45,247.87            | 0.0        | 0 1,048.87    | r        |
| 4      | 21000002                | Development Services               |                   |                        | 0.00                   | 159,222.55           | 0.0        | 0 2,079.43    | 3        |
| 5      | 21000003                | Government Relations               |                   |                        | 0.00                   | 23,766.18            | 0.0        | 0 35,792.92   | 2        |
| 6      | 21000004                | Community Engagement               |                   |                        | 0.00                   | 108.06               | 0.0        | 0 -244,037.63 | 3        |
| 7      | 21000005                | Govrnt'l and Comm<br>Relations     |                   |                        | 0.00                   | 68,895.55            | 0.0        | 0 93,673.04   | 1        |
| 8      | 21000007                | Human Resources &<br>Talent Mgmt   |                   |                        | 0.00                   | 224,760.72           | 0.0        | 0 18,018.24   | 1        |
| 9      | 21000008                | Recruitment and Staffing           |                   |                        | 0.00                   | 3,469.39             | 0.0        | 0 239.50      | 3        |
|        |                         |                                    |                   |                        |                        |                      |            |               |          |

Search results display ALL Cost Centers & Projects assigned to you whether they are ready for approval or not.

If you have numerous assigned Cost Centers/Projects, please use the **#Filter Cost Center/Projects** drop down option to narrow the content displayed.

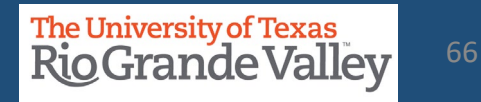

**Select** "All Cost Centers/Projects" in the drop-down menu and **Click** Update results. This will update the table to show all the cost centers/projects that have been reconciled and are ready for your approval

|                                                                                                    |            |          | ARA Multip              | ole CC/PRJ Ap | proval      |            |            |             |                   | >       |
|----------------------------------------------------------------------------------------------------|------------|----------|-------------------------|---------------|-------------|------------|------------|-------------|-------------------|---------|
| Account Recon Summary Approval                                                                                                    |            |          |                         |               |             |            |            |             |                   |         |
| Business Unit UTRGV Fiscal Year 2022 Accounting Period 5 Department<br>*Filter Cost Centers/Projects All Cost Centers<br>All Cost Centers/Projects<br>All Cost Centers/Projects<br>All Projects Select All For Multiple Approvals Deselect All for Multiple Approvals Approve Selected Rows |            |          |                         |               |             |            |            |             |                   |         |
|                                                                                                    |            |          |                         |               |             |            |            |             |                   | Persona |
| Cost Center/Project Description                                                                                                    | Reconciled | Approved | Reconciliation Status   | Actuals Rev   | Actuals Exp | Budget Rev | Budget Exp | Encumbrance | Multiple Approval | Approve |
| 1                                                                                                    |            |          | Reconciled Not Approved | 0.00          | 0.00        | 0.00       | 0.00       | 0.00        |                   | Approve |

The University of Texas RioGrande Valley

**Click** the "Select All for Multiple Approvals" button. All the rows under the "Multiple Approval" column will be checked. **Click** the "Approve Selected Rows" button to approve the cost centers/projects selected.

|                                                                                                    | ARA Multiple CC/PRJ Approval |          |                         |             |             |            |            |             |                   |            |  |  |  |
|----------------------------------------------------------------------------------------------------|------------------------------|----------|-------------------------|-------------|-------------|------------|------------|-------------|-------------------|------------|--|--|--|
| Account Recon Summary Approval                                                                                                    |                              |          |                         |             |             |            |            |             |                   |            |  |  |  |
| Business Unit UTRGV Fiscal Year 2022 Accounting Period 5 Department<br>*Filter Cost Centers/Projects All Cost Centers/Projects V Update Results In connection with the preparation of the financial statements for UTRGV for the accounting period mentioned above, I confirm, to the best of my knowledge and belief, the following: 1. My team has reconciled all transactions for the month and all transactions were appropriate, Select All For Multiple Approvals Deselect All for Multiple Approvals Approve Selected Rows |                              |          |                         |             |             |            |            |             |                   |            |  |  |  |
|                                                                                                    |                              |          | 4                       |             |             |            |            |             |                   | P          |  |  |  |
| Cost Center/Project Description                                                                                                    | Reconciled                   | Approved | Reconciliation State    | Actuals Rev | Actuals Exp | Budget Rev | Budget Exp | Encumbrance | Multiple Approval | Approve    |  |  |  |
| 1 5100001000 HEERF III - Technology                                                                                                    | /                            |          | Reconciled Not Approved | -12,162.18  | 12,162.18   | 0.00       | 0.00       | 0.00        |                   | 5100001000 |  |  |  |
| OK Cancel Apply                                                                                                    |                              |          |                         |             |             |            |            |             |                   |            |  |  |  |

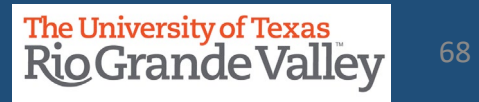

#### The approval statement will appear, please read and Click "yes".

In connection with the preparation of the financial statements for UTRGV for the accounting period mentioned above, I confirm, to the best of my knowledge and belief, the following:

- 1. My team has reconciled all transactions for the month and all transactions were appropriate, allowable, and properly recorded.
- 2. All reconciling items have been adjusted or satisfactorily resolved and/or in the process of being resolved.
- 3. I understand my responsibilities for establishing and maintaining effective internal controls, and my requirement to report all suspected fraud.
- 4. I am aware that by using the "Approve Selected Rows" option, all the lines with the checkbox will be Approved and will reflect my employee ID.

Select Yes to continue to Approve all lines selected through the 'Approve Selected Rows' option

Yes No

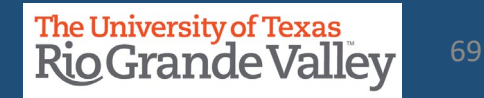

The "Approve" button will now be gray and your name will show under the "User ID" column. **Click** the "Apply" button and **click** the "x" button to exit the screen and return to the Account Reconciliation screen.

|                                                   | N                                                |              |                                                                                                    | ARA Multiple | e CC/PRJ A  | oproval    |            |             |                   |            |                    |              | ×      |
|---------------------------------------------------|--------------------------------------------------|--------------|----------------------------------------------------------------------------------------------------|--------------|-------------|------------|------------|-------------|-------------------|------------|--------------------|--------------|--------|
| Account Recon Summary Approval                    | 6                                                |              |                                                                                                    |              |             |            |            |             |                   |            |                    |              | $\sim$ |
| Business Unit UTRGV<br>*Filter Cost Centers/Proje | Fiscal 2022<br>Year<br>All Cost Centers/Projects | Accounting P | Accounting Period 5 Department           In connection with the preparation of the financial statements for UTRGV for the accounting period mention above, I confirm, to the best of my knowledge and belief, the following: <ul></ul> |              |             |            |            |             |                   |            |                    |              |        |
|                                                   |                                                  |              |                                                                                                    |              |             |            |            |             |                   | Perso      | nalize   Find   Vi | ew All 🛛 🖾 📔 | Ē      |
| Cost<br>Center/Project Description                | Reconciled                                       | Approved     | Reconciliation Status                                                                                                    | Actuals Rev  | Actuals Exp | Budget Rev | Budget Exp | Encumbrance | Multiple Approval | Approve    | User ID            | Approve?     | •      |
| 1 5100001000 HEERF III<br>Technolog               | y 🖾                                              |              | Reconciled Not Approved                                                                                                    | -12,162.18   | 12,162.18   | 0.00       | 0.00       | 0.00        |                   | 5100001000 |                    | Approve?     | 2      |
| OK Cancel Apply                                   |                                                  |              |                                                                                                    |              |             |            |            |             |                   |            |                    |              | ~      |

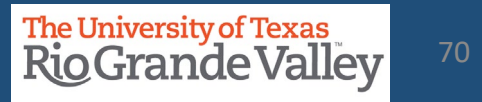

|             | Perso    | onalize   Find   V | fiew All   🔁   🔣 | T 🕟 Last                |
|-------------|----------|--------------------|------------------|-------------------------|
| Encumbrance | Approve  | User ID            | Approv           | Link to Details         |
| -22,794.14  | 21100099 |                    | Approv           | Details for<br>21100099 |

Clicking on the Link to Details link will open a NEW browser tab revealing the ARA Accounts Reconciliation page for that CC/Project mentioned in the link.

| Approve Ra                                                     | nge of CostCenters | ×       | 🕙 ARA - A            | ccounts Reconciliation | × | +      |  |  |  |
|----------------------------------------------------------------|--------------------|---------|----------------------|------------------------|---|--------|--|--|--|
| ← → C ☆ a zbih-sbx.utshare.utsystem.edu/psp/ZBIHSBX_2/EMPLOYEE |                    |         |                      |                        |   |        |  |  |  |
| < SAHARA Monthly Reconciliation                                |                    |         |                      |                        |   |        |  |  |  |
| Search Page                                                    | Approval Page      | Budget  | Information          | Actuals Reconciliation | 1 | Encumb |  |  |  |
| Header Detai                                                   | s                  |         |                      |                        |   |        |  |  |  |
| Cost Center                                                    | 22000007           | Descrip | ption Lab Fees - Art |                        |   | Own    |  |  |  |

In the NEW browser tab, the ARA Accounts Reconciliation page, will display **ALL** reconciliation data (in tabs) for you to review, comment, flag, and approve.

When done with reviewing, close the ARA Accounts Reconciliation browser tab.

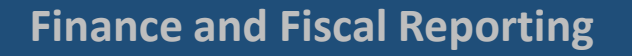

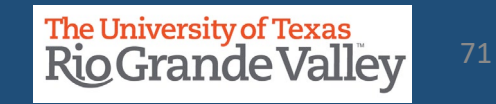

# SAHARA ANNUAL CERTIFICATION – MANAGERS ONLY

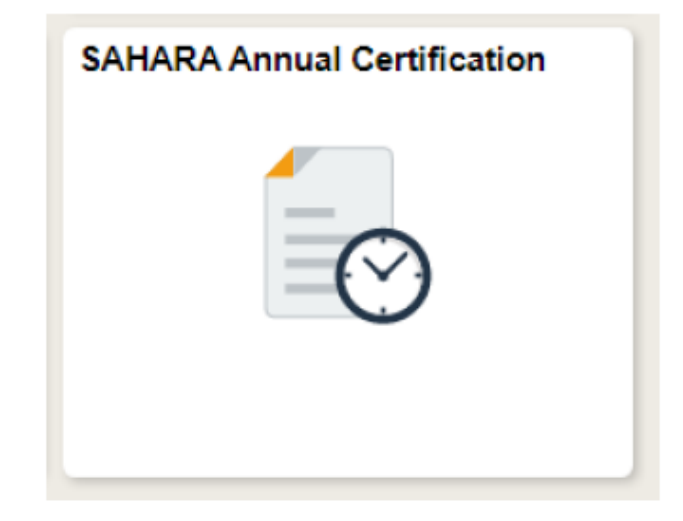

This process opens after the last accounting period of the fiscal year has closed.

This process is only for Cost Center and/or Project Managers

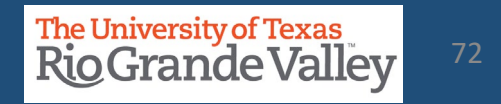
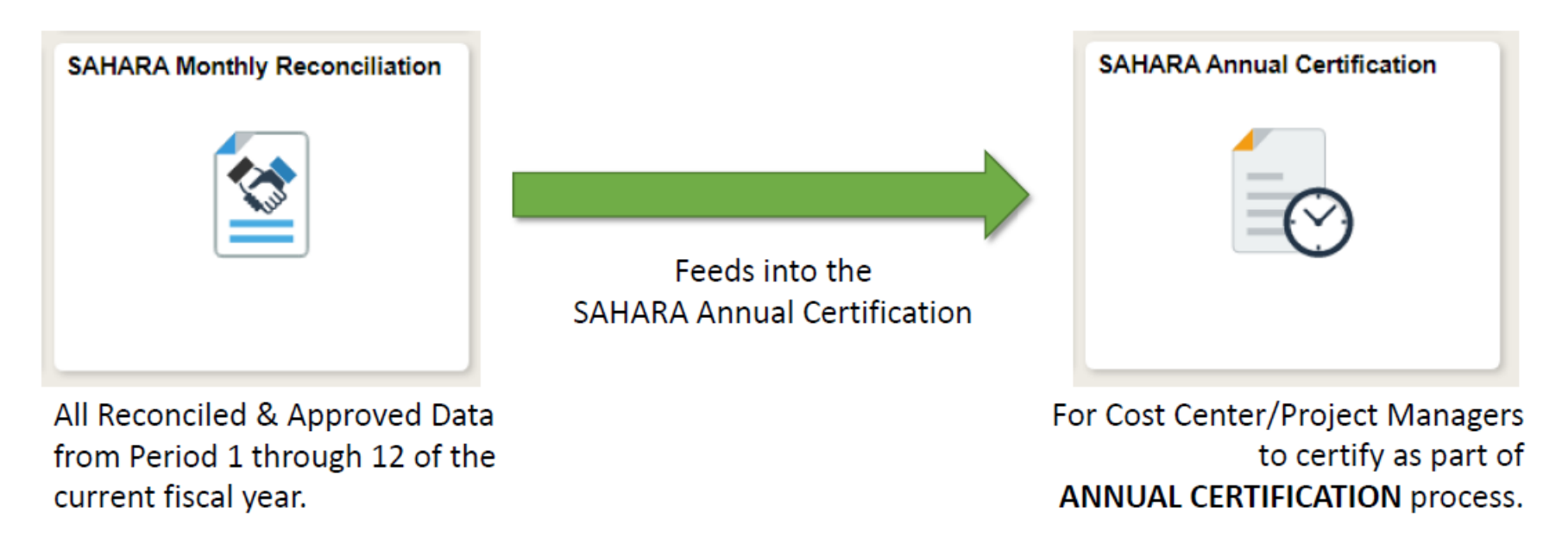

NOTE: CC/Project Managers will be certifying for ALL CC/Projects at one time

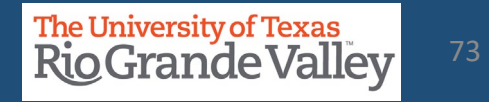

| SAHARA Annual Certification    |                                                                       |
|--------------------------------|-----------------------------------------------------------------------|
| Owner Certification            | LOR Search Page Recon Status and Comments Certification Statement     |
| CC/Project Owner Certification | Search Parameters                                                     |
| ① Dean/Div Head Certification  | *Business Unit UTRGV Q<br>*Fiscal Year 2021                           |
|                                | Search                                                                |
|                                | LOR Search Fage   Recon Status and Comments   Certification Statement |

#### Navigate -Peoplesoft > Employee Self Service > Accounting & Financial Reports > SAHARA Annual Certification > Owner Certification > CC/Project Owner Certification

- To the right *Default* Data is populated
- Click Search button
- Content in Recon Status and Comments tab
   will appear.

| LOR Search Page | Recon Status and Comments | Certification Statement |
|-----------------|---------------------------|-------------------------|
| Search Paramete | ers                       |                         |
| *Business Unit  | UTRGV                     |                         |
| *Fiscal Year    | 2021                      |                         |
| (               | Search                    |                         |
|                 |                           |                         |

- In the LOR Search Page tab
- Business Unit = UTRGV
- Fiscal Year = (i.e., 2021)
- Click Search button
- Content in Recon Status and Comments tab
   will appear.

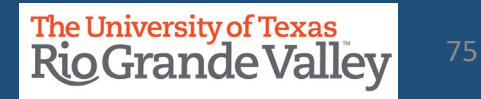

| AL  | YE/   | RE   | PIRE<br>2020 | aE   | TAL            | UN          |        |              |              |       |       |          |        |     |     |       |               |                 |       |                 |             |               |       |        |             | Rafush                 |
|-----|-------|------|--------------|------|----------------|-------------|--------|--------------|--------------|-------|-------|----------|--------|-----|-----|-------|---------------|-----------------|-------|-----------------|-------------|---------------|-------|--------|-------------|------------------------|
| nyi | ng Fo | r.   |              |      |                |             |        |              |              |       |       |          |        |     |     |       |               |                 |       |                 |             |               |       |        |             |                        |
| IC. | enter | s/Pi | ojec         | e to | be C           | ertif       | ied    |              |              |       |       |          |        |     |     |       |               |                 |       |                 |             |               |       |        |             | Find First 🛞 1-6 of    |
| 21  | 000   | 015  |              | 0    | Crimin<br>C R  | al I        | Backg  | prou<br>Prou | ind (        | Che   | cks   |          | De     | par | ma  | nt: I | Hun           | an R            | eso   | urces           | 8           | Talen         | t De  | :vt    |             | Comments               |
| 31  | 02    | 0    | 3 0          | 1    | 05 0           | 6           | 07 0   | 18           | 09           | 10    | 11    | 12       | 01     | 02  | 0   | 3 0   | 6 0           | 5 0             | 6 0   | 07 08           |             | 09 1          | 0     | 11     | 12          |                        |
| 1   | Г     |      | Γ            | ſ    |                | 1           |        |              |              | Г     |       |          |        | Γ   |     |       | Γ             |                 | E     |                 | ſ           |               |       |        |             |                        |
| 31  | 000   | 081  | 5            | F    | acult<br>s – R | y D         | evelo  | p 8<br>Per   | Exc          | selle | nce   |          | De     | par | ime | nt (  | Ofc<br>Statu  | of Fa           | culty | y Suc           | ces         | ss & [<br>ods | Dev   |        |             | Comments               |
| И   | 02    | 0    | 3 0          | 4 (  | 05 0           | 5           | 07 0   | 8            | 09           | 10    | 11    | 12       | 01     | 02  | 0   | 3 0   | 4 0           | 5 0             | 6 0   | 07 08           |             | 09 1          | 0     | 11     | 12          |                        |
|     |       |      | C            | ľ    |                |             |        |              |              |       |       |          |        |     |     |       | ľ             |                 | E     |                 | I           |               |       |        |             |                        |
| 52  | 000   | 034  | 9            | L    | niny<br>a - R  | - D         | EHS    | Per          | ioda         |       |       |          | De     | par | Ime | nt e  | Env<br>State  | Heal            | th S  | afety<br>wed P  | 8.1         | Risk I        | Agm   | t      |             | Comments               |
| 1   | 02    | 0    | 3 0          | 4    | 15 (           | 6           | 07 (   | 16           | 69           | 10    | 11    | 12       | 01     | 02  | 0   | 3 0   | 4 (           | 5 0             | 6 0   | 07 08           |             | 09 1          | 0     | 11     | 12          |                        |
| 1   |       |      | E            | ſ    |                |             |        | 1            |              |       |       |          |        |     |     | E     | E             |                 | E     |                 | I           |               |       |        |             |                        |
| 53  | 000   | 001  | 09           | F    | Y20            | Ch          | ess C  | las          | ses<br>inds  |       |       |          | De     | par | ma  | nt s  | Stud          | Rig             | ts â  | Res             | por         | nsibili<br>Ms | ties  |        | _           | Comments               |
|     |       |      |              |      |                | 1           | 7 0    | 8            | 09           | 10    | 11    | 12       | -      | -   |     | -     | -             | -               | 07    | 08              | 0           | 19 1          | 0 1   | 11     | 12          |                        |
| 1   | Е     |      |              | C    |                | E           |        | 1            |              | 0     |       | 2        |        | Ε   |     |       | Γ             |                 | E     |                 | Γ           |               | ľ     | 2      | 2           |                        |
| 55  | 001   | 157  | 5            | F    | laihn<br>s – R | iy 2<br>200 | Safety | Per          | nter<br>iods |       |       |          | De     | par | ime | nt p  | Raik<br>Statu | way S<br>is - A | Safe  | ty Cer<br>wed P | nte<br>erio | er<br>od s    |       |        |             | Comments               |
| 1   | 02    | 0    | 3 0          | 1    | 15 0           | 5           | 07 0   | 8            | 09           | 10    | 11    | 12       | 01     | 02  | 0   | 3 0   | 4 0           | 5 0             | 5 0   | 07 08           |             | 09 1          | 0     | 11     | 12          |                        |
|     | L     |      | 1            |      |                |             |        |              |              |       |       |          |        | L   |     | L     |               |                 |       |                 |             |               |       |        |             |                        |
| 56  | e not | e a  | ny c         | m    | nents          | or          | conc   | ern          | s bei        | law,  | or in | dicate " | None." |     |     |       | 0             | ptio            | nal F | Review          | νíΑ         | ppro          | val b | y:     |             | on: NULL               |
|     |       |      |              |      |                |             |        |              |              |       |       |          |        |     |     |       |               |                 |       |                 |             |               |       |        |             |                        |
|     |       |      |              |      |                |             |        |              |              |       |       |          |        |     |     |       |               |                 |       |                 |             |               | 3     | Saue . | Onforal Re- | autous and Consequence |

CC/Project Manager will be able to see ALL CC and/or Projects assigned and their reconciled & approval status for the entire fiscal year.

Comments may be added Click **Save Comments** button

When ready click on **Go To Certification Page** button

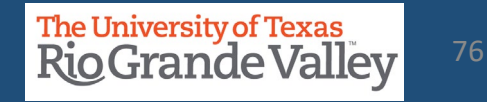

| THE UNIVERSITY OF TEXAS AT RIO GRANDE VALLEY<br>LETTER OF REPRESENTATION<br>Fiscal Year 2020<br>Description                                                                                                    | the ANNUAL CERTIFICATION process for the entire fiscal year.                                                                                                    |
|----------------------------------------------------------------------------------------------------|----------------------------------------------------------------------------------------------------|
| In preparation of the financial statements for fiscal year ending August 31, 2020, i confirm, to the best of my knowledge and beliet, the following are true, accurate and conclusion of all cost centers and projects to ensure accuracy, validity, and completeness of financial information.  1. Just cann have reconciled all transactions for each of the controls through August 31, 2020. All transactions were appropriate, allowable, and properly recorded.  2. As department manager, i reviewed and approved all reconciliations, or delegated such review and approval, for the departmental cost centers and projects to review of my knowledge, there are no miscitatemente or omissions in the departmental cost centers or projects for which I am completeness.  3. As department manager, i reviewed and approved all reconciliations, or delegated such review and approval, for the departmental cost centers or projects for which I am completeness.  4. As department manager, traviewed and reconciliations, and reconciliations in the traviewed and review and approval. In understand, the controls include timely is approved by the state and inclusions in the department cost centers or projects for which I am completeness of my knowledge, there are no miscitatemente or omissions in the department cost centers or projects for which I am completeness is approved by the state and inclusions and reviewed and maintaining effective internal.  4. As department manager, traviewed and the conciliations, or delegated out in westigated or in knowledge, there are appropriately identified and investigated or internal isolated in the state and technology cost centers propriately identified and investigated or internal isolation of my knowledge. The table been no.  4. Provide manacheme equiptions that and technology cost centers that has not been appropriately identified and investigated.  5. Provide monitoring any employee that has not been appropriately identified and investigated isolated three asignificent effect on the financial statements that has | <ul> <li>After reading the "Letter of Representation" the<br/>Manager will then click on the CERTIFY Flag check<br/>box.</li> <li>NOTE: The Annual Certification is for ALL<br/>CC/Projects assigned to the manager. The<br/>certification is all or nothing.</li> <li>NOTE: A pop-up notice will appear if any<br/>CC/Projects are NOT reconciled and/or approved. It<br/>will allow you to proceed with Annual Certification.</li> </ul> |
|                                                                                                    | Lastly, click the Save Certification button to save                                                                                                    |

and lock down the *Certification* for this fiscal year.

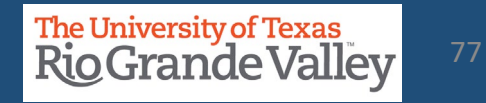

# SAHARA FOR INQUIRY ONLY

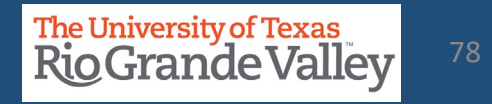

# HOW TO REQUEST ACCESS – INQUIRY ONLY

- a. Please login at http://SUPPORT.UTRGV.EDU
- b. Click on the blue INFORMATION TECHNOLOGY button

- c. Click on Get Access!
- d. In the following fields please enter the associated information:
  - a. Category: PeopleSoft Financials
  - b. Resource: PeopleSoft –General Ledger
  - c. Description: I am requesting access to SAHARA with the role: UTZ\_FI\_GL\_SAHARA\_INQUIRY
- e. Click on **REQUEST** (blue button at the bottom of screen)
- f. EULA agreement: Check Your Email
- g. **IMPORTANT:** Once access is granted by I.T. you must do the following to get access to view the CC/Projects.
  - a. Send an email to <u>AccountingandReporting@utrgv.edu</u> with the following information:
    - a. Your Name & Employee ID Number
    - b. The list of Cost Centers and/or Projects you want to view
    - c. The respective CC/Project Managers' approval
  - b. Delaying this email will delay your access to view CC/Projects

#### Information Technology

| Category *                                                                                                    |            |
|----------------------------------------------------------------------------------------------------|------------|
| PeopleSoft - Financials                                                                                                    | × •        |
| Resource *                                                                                                    |            |
| PeopleSoft - General Ledger                                                                                                    | × ×        |
| Description * 🕑                                                                                                    |            |
| Format - Font - 26 - $\underline{A}$ · $\underline{B}$ $I$ $\underline{U}$ · $x_z$ $x^z$ $I_x$                                                                                                    |            |
|                                                                                                    |            |
|                                                                                                    |            |
| body span strong                                                                                                    |            |
| If this request form is being submitted to obtain access to federally-protected student data as defined by the U.S. Department of Education under the Family Educational Righ<br>and Privacy Act (FERPA) of 1974, it is with the understanding that both the immediate supervisor and employee gaining access fully recognize that only data pertinent to the<br>employee's scope of responsibilities is to be utilized, and abuse of this access is considered a violation of FERPA. Under no circumstances is protected student data to be sha<br>or discussed with individuals who do not have a documented legitimate educational interest in the student data being accessed. | is<br>ared |

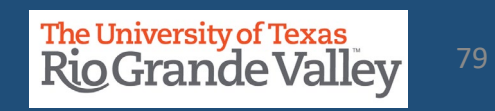

# SAHARA FOR INQUIRY ONLY

Individuals with SAHARA FOR INQUIRY ONLY are limited to the following:

- 1. Able to view all financial data posted in SAHARA
- 2. Able to view attachments uploaded by the Reconciler and/or Manager
- 3. Ability to view comments on flagged items as well as general comments in the Budget Information, Actuals Reconciliations, and Encumbrances tabs

SAHARA FOR INQUIRY ONLY access has these additional limitations:

- 1. Cannot Reconcile on behalf of the Reconciler
- 2. Cannot Approve reconciliations on behalf of the Manager
- 3. Cannot initiate Flagging of transactions
- 4. Cannot remove flags on transactions
- 5. Cannot upload attachments

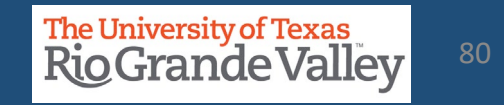

# **SAHARA PROCESSES & REPORTS**

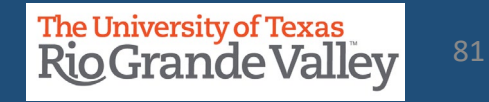

SAHARA now allows attaching files at Header level. SAHARA Reconcilers/Managers able to upload attachments at the Header level

| — |               | Appro |
|---|---------------|-------|
|   | Save Comments |       |
|   | Attachments   |       |

Attachments link with counter **Attachments (1)** to be added to Approval Page tab, Budget Information tab, Actuals Reconciliation tab, and Encumbrance Information tab.

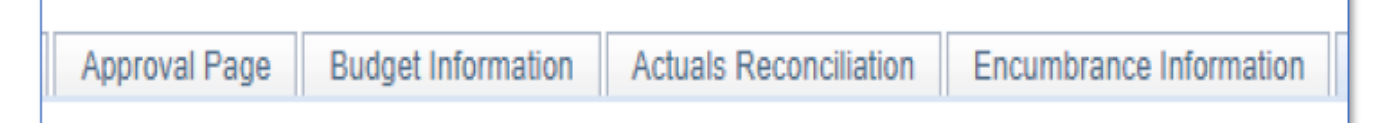

REGARDING UPLOADS

Please follow IT policy on storing information

(https://www.utrgv.edu/is/\_files/documents/data-storage-guide.pdf)

DO NOT UPLOAD anything containing confidential information onto SAHARA DO NOT UPLOAD anything that will violate HIPAA and/or FERPA onto SAHARA Upload Specific Reconciling Items

Upload Specific Documents that have signatures, such as forms requiring approval.

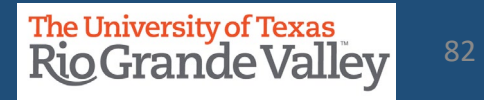

## **DRILL DOWN TO SOURCE**

Ability to drilldown into a source transaction - the user should have the ability to select a relevant transaction (voucher, expense report, journal, etc.) to see the detail of that transaction and the attachments on that transaction.

| ARA - Accounts Reconciliation | × 📀 Regular Entry         | × +                              |                      |
|-------------------------------|---------------------------|----------------------------------|----------------------|
| ← → C ☆ ■ zbfi-i              | uat.utshare.utsystem.edu/ | psp/ZBFIUAT_1/EMPLOYEE/ERP/c/ENT | ER_VOUCHER_INFORMATI |
|                               |                           |                                  | Regular Entry        |
| Invoice Information           |                           |                                  |                      |
| Business Unit                 | UTRGV                     | Invoice No                       | 36926457             |
| Voucher ID                    | R0129251                  | Accounting Date                  | 01/25/2021           |
| Voucher Style                 | Regular Voucher           | Pay Terms                        | 00                   |
| Invoice Date                  | 01/04/2021                | Basis Date Type                  | Inv Date             |

| ck Number | Monetary Amount          |
|-----------|--------------------------|
| 20981     | \$214.82                 |
| 24157     | \$291.06                 |
| 20982     | \$645.96                 |
| 23278     | <u>\$730.58</u>          |
| 20982     | \$1,894. Monetary Amount |
| 0002      | \$222.00                 |

#### NOTICE:

Monetary Amount links do not go outside of General Ledger (will not go to iShop)

For Journal Entries results will not take you to specific line.

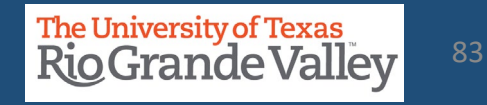

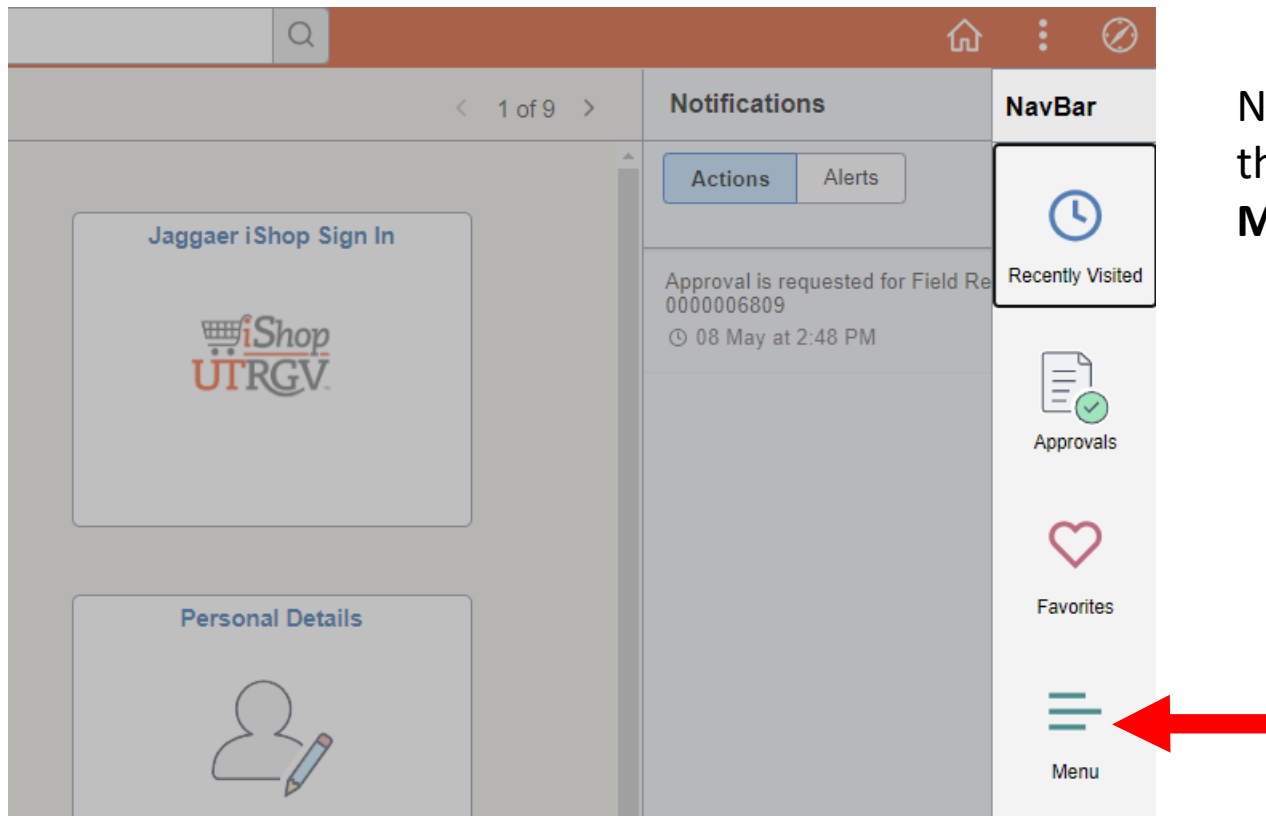

Navigate to & click **NAVBAR** on the far-right side of the **Employee Self Service** tab and click on the **MENU** option

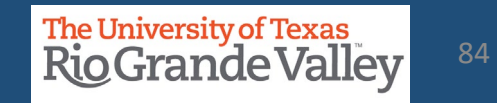

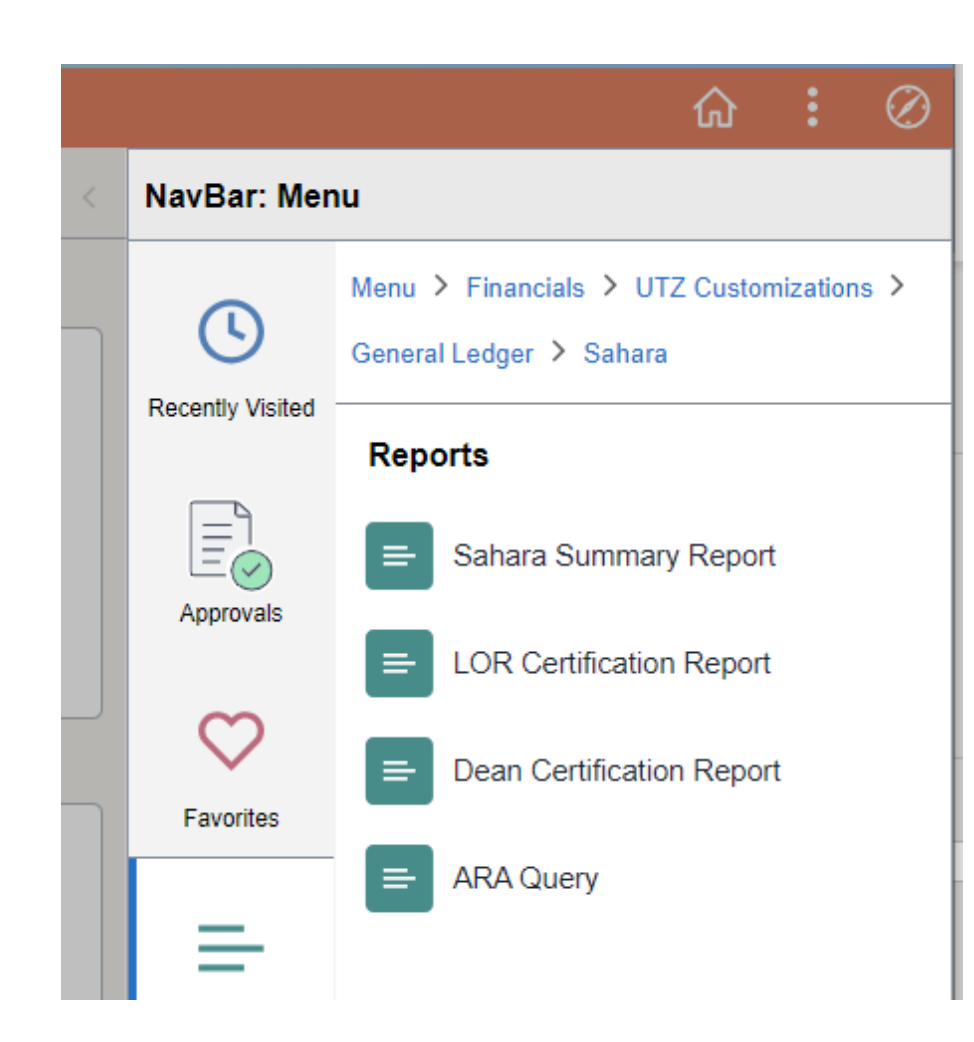

The screen will change revealing a vertical menu on the right side of the screen. Click on the menu options in the following order:

- a. FINANCIALS
- b. UTZ CUSTOMIZATIONS
- c. GENERAL LEDGER
- d. SAHARA
- e. **REPORTS**
- f. SAHARA SUMMARY REPORT

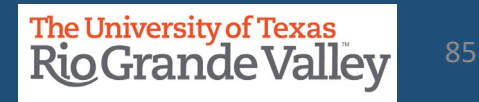

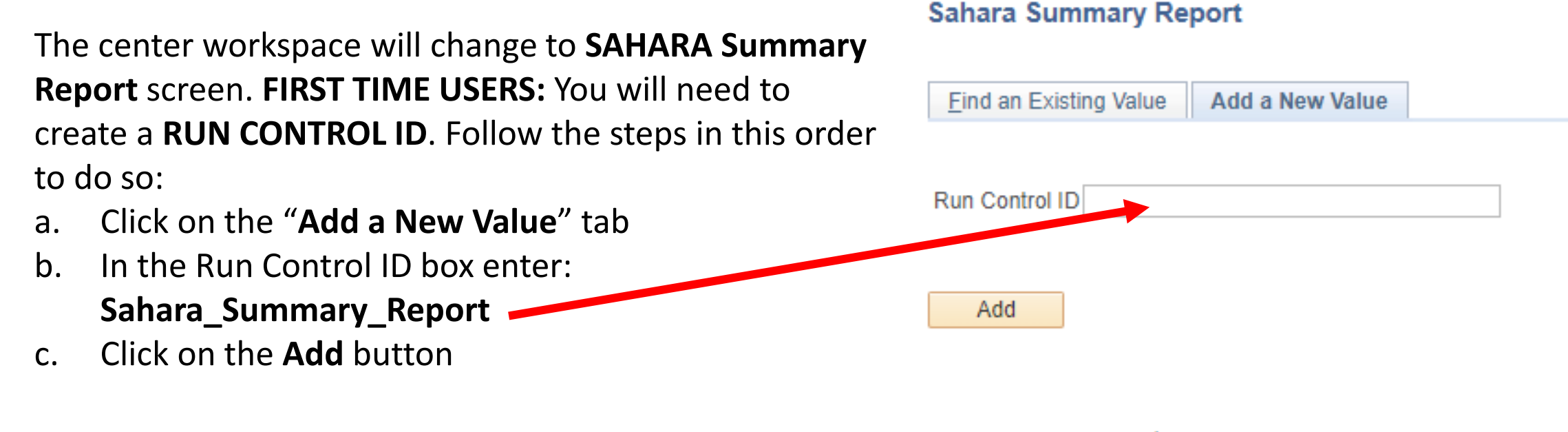

Find an Existing Value Add a New Value

After you add search criteria and click on the **SAVE** button (see next step) you will **NOT** need to create a new Run Control ID. Click on the **Find an Existing Value** tab and then click on **Search** button, revealing the saved search criteria.

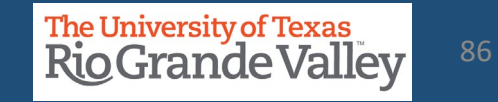

The screen will then change to reveal the **Account Reconciliation Summary Report**. To create the report, you will need to populate the following fields:

- a. REQUIRED: Business Unit field will be pre-populated with **UTRGV**
- b. REQUIRED: Fiscal Year
- c. REQUIRED: Accounting Period or check the All Periods
- d. OPTIONAL: Department From & Department To
- e. OPTIONAL: Cost Center/Project From & Cost Center/Project To
- f. OPTIONAL: CC Owner ID (Manager Employee ID Number)
- g. OPTIONAL: Reconciler ID (Reconciler Employee ID Number)
- h. OPTIONAL: Reconciliation Status (Y or N)
- i. OPTIONAL: Approved Status (Y or N)

| ARA Summary Report                |                     |                 |                |                 |                    |
|-----------------------------------|---------------------|-----------------|----------------|-----------------|--------------------|
|                                   |                     |                 |                |                 |                    |
| Run Control ID                    | SAHARA_SUMMARY_RPT  | Rep             | ort Manager    | Process Monitor | Run                |
| Account Reconciliat               | tion Summary Report |                 |                |                 |                    |
| <ul> <li>Search Filter</li> </ul> |                     |                 |                |                 |                    |
| *Business                         | UTRGV Q             |                 |                |                 |                    |
| Unit                              |                     | counting Period |                | ode             |                    |
| Fiscal Year                       | 2022 Q              | counting renou  | O All Perio    | Jus             |                    |
| Department From                   | ٩                   | Departm         | ent To         |                 | Q.                 |
| Cost Center/Project From          | n                   | Q Cost Cen      | ter/Project To |                 | Q                  |
| CC Owner ID                       |                     | 0               |                |                 |                    |
|                                   |                     |                 |                |                 |                    |
| Manager ID                        |                     | Q               |                |                 |                    |
| Alt Manager ID                    |                     | Q               |                |                 |                    |
| -                                 |                     |                 |                |                 |                    |
| Reconciler ID                     |                     | ্               |                |                 |                    |
| Reconciliation Status             | Approved Sta        | tus             |                |                 |                    |
| L                                 |                     | ·               |                |                 |                    |
|                                   |                     |                 |                |                 |                    |
|                                   |                     |                 |                |                 |                    |
| 🖥 Save 🛛 🔯 Return to Sea          | arch 🖃 Notify       |                 |                | 📑 Ad            | d 🖉 Update/Display |
|                                   |                     |                 |                |                 |                    |

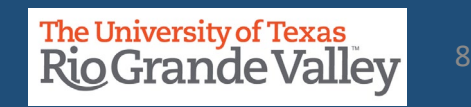

Once you have made your selection(s) click on **Save** button.

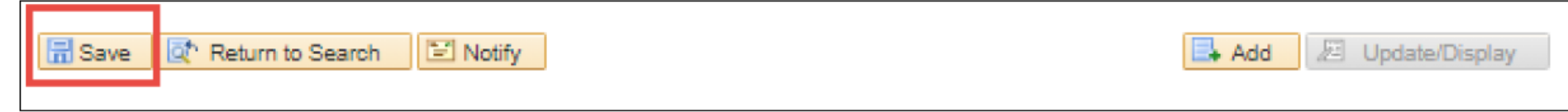

#### Next click on the **Run** button (upper right side)

| ARA Summary Report |                      |                |                 |     |
|--------------------|----------------------|----------------|-----------------|-----|
| Run Control ID     | SAHARA_SUMMARY_RPT   | Report Manager | Process Monitor | Run |
| Account Reconcilia | ation Summary Report |                |                 |     |

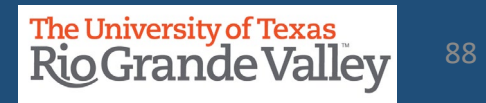

#### A pop-up window will appear. As there is only one option click on the **OK** button

| Tocess Ocheduler Requ     | iest   |                      |                          |           |                 |              |
|---------------------------|--------|----------------------|--------------------------|-----------|-----------------|--------------|
| User ID                   |        | F                    | tun Control ID S         | AHARA_SUM | MARY_RPT        |              |
| Server Name<br>Recurrence | ¥      | Run Date<br>Run Time | 01/19/2022<br>10:47:17AM | मि<br>Re  | eset to Current | t Date/Time  |
| Time Zone                 | Q      |                      |                          |           |                 |              |
| Select Description        | Proces | s Name Pro           | ocess Type               | *Type     | *Format         | Distribution |
| UTZ_ARA_SMRT              | UTZ_/  | RA_SMRT Ap           | plication Engine         | Web 🗸     | TXT 🗸           | Distribution |

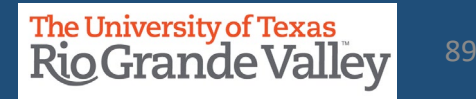

The pop-up will disappear. Next, click on the **Process Monitor** link (just to the left of Run button)

| ARA Summary Report |                      |                |                 |     |  |
|--------------------|----------------------|----------------|-----------------|-----|--|
| Run Control ID     | SAHARA_SUMMARY_RPT   | Report Manager | Process Monitor | Run |  |
| Account Reconcil   | ation Summary Report |                |                 |     |  |

The screen will then change, periodically click on the **Refresh** button, and monitor the **Run Status** & **Distribution Status** columns until you see Success and Posted, respectively. Click on the link: **Report Manager** 

| Proc                              | ess List          | Server List           |                                     |                              |      |                              |                       |                        |          |
|-----------------------------------|-------------------|-----------------------|-------------------------------------|------------------------------|------|------------------------------|-----------------------|------------------------|----------|
| View Pro<br>User<br>Serv<br>Run S | ID 6001136<br>ver | est For<br>413 Q<br>V | Type<br>Name<br>Distribution Status | Last     Instance From     ✓ | ✓    | 1 Days V<br>Instance To Repo | Refresh<br>rt Manager | ]                      |          |
| Process                           | List              |                       |                                     |                              |      |                              |                       |                        |          |
| III C                             | 2                 |                       |                                     |                              |      | 14                           | 1-12 of               | 12 🗙 🕨 🕨               | View All |
| Select                            | Instance          | Seq.                  | Process Type                        | Process Name                 | User | Run Date/Time                | Run Status            | Distribution<br>Status | Details  |
|                                   | 1843890           |                       | Application Engine                  | UTZ_ARA_SMRT                 |      | 01/19/2022 10:47:17AM CST    | Success               | Posted                 | Details  |

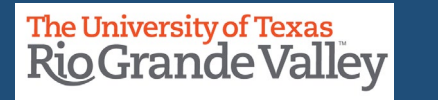

On the new screen changes, click on the **Administration** tab. In the Report List section (center of screen) look for and click on UTZ\_ARA\_SMRT in the Description field. This will begin the downloading of the file titled: ARA\_SUMMARY\_REPORT.csv

| List        | Explorer     | Administ         | ation Archives |                             |      |                          |                       |            |          |         |
|-------------|--------------|------------------|----------------|-----------------------------|------|--------------------------|-----------------------|------------|----------|---------|
| View Repor  | ts For       |                  |                |                             | Last |                          |                       | 21/2       |          | Pofrach |
| User ID     |              | ▼ Typ            | e              | <ul><li>✓ Instanc</li></ul> | e    | to                       |                       | ays 🔻      |          | Reiresn |
| Status      |              | Folde            | er.            |                             |      |                          |                       |            |          |         |
| Report List |              |                  |                |                             |      |                          |                       |            |          |         |
| ■ Q         |              |                  |                |                             |      | 4 4 1-16                 | of 16 🐱               | ▶ <b>▶</b> | View All |         |
| Select      | Report<br>ID | Prcs<br>Instance | Description    |                             |      | Request<br>Date/Time     | Format                | Status     | Details  |         |
|             | 2050668      | 1843890          | UTZ_ARA_SMRT   |                             |      | 01/19/2022<br>10:48:11AM | Text Files<br>(*.txt) | Posted     | Details  |         |

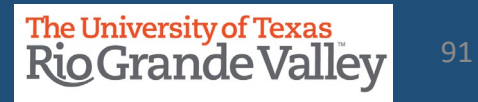

The **ARA\_SUMMARY\_REPORT.csv** file will open using Microsoft Excel. Based on criteria entered, the Search Result will return requested information. The file content depicts:

- a. N: Pending reconciliation/Approval
- b. Y: Reconciled/Approved
- c. --: Reconciliation not required

#### Columns A-F will show the cost center/project detail

| А                    | В           | С          | D                | E                | F          |
|----------------------|-------------|------------|------------------|------------------|------------|
| <b>Business Unit</b> | Fiscal Year | Cost Centr | CC/Project Descr | CC/Project Owner | Department |

#### Columns G-R will show the reconciler status

| G          | н          | I          | J          | К          | L          | М          | N          | 0          | Р          | Q          | R          |
|------------|------------|------------|------------|------------|------------|------------|------------|------------|------------|------------|------------|
| Reconciled | Reconciled | Reconciled | Reconciled | Reconciled | Reconciled | Reconciled | Reconciled | Reconciled | Reconciled | Reconciled | Reconciled |
| Period1    | Period2    | Period3    | Period4    | Period5    | Period6    | Period7    | Period8    | Period9    | Period10   | Period11   | Period12   |
|            |            | Y          | Y          | N          | N          | N          | N          | N          | N          | N          | N          |

#### Columns S-AD will show the managers approval status

| Т        | U        | V        | W        | Х        | Y        | Z        | AA       | AB       | AC       | AD       |
|----------|----------|----------|----------|----------|----------|----------|----------|----------|----------|----------|
| Approved | Approved | Approved | Approved | Approved | Approved | Approved | Approved | Approved | Approved | Approved |
| Period2  | Period3  | Period4  | Period5  | Period6  | Period7  | Period8  | Period9  | Period10 | Period11 | Period12 |
|          | Y        | Υ        | Ν        | N        | Ν        | N        | Ν        | N        | Ν        | Ν        |

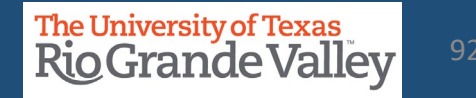

## **TRACK FLAGGED ITEMS**

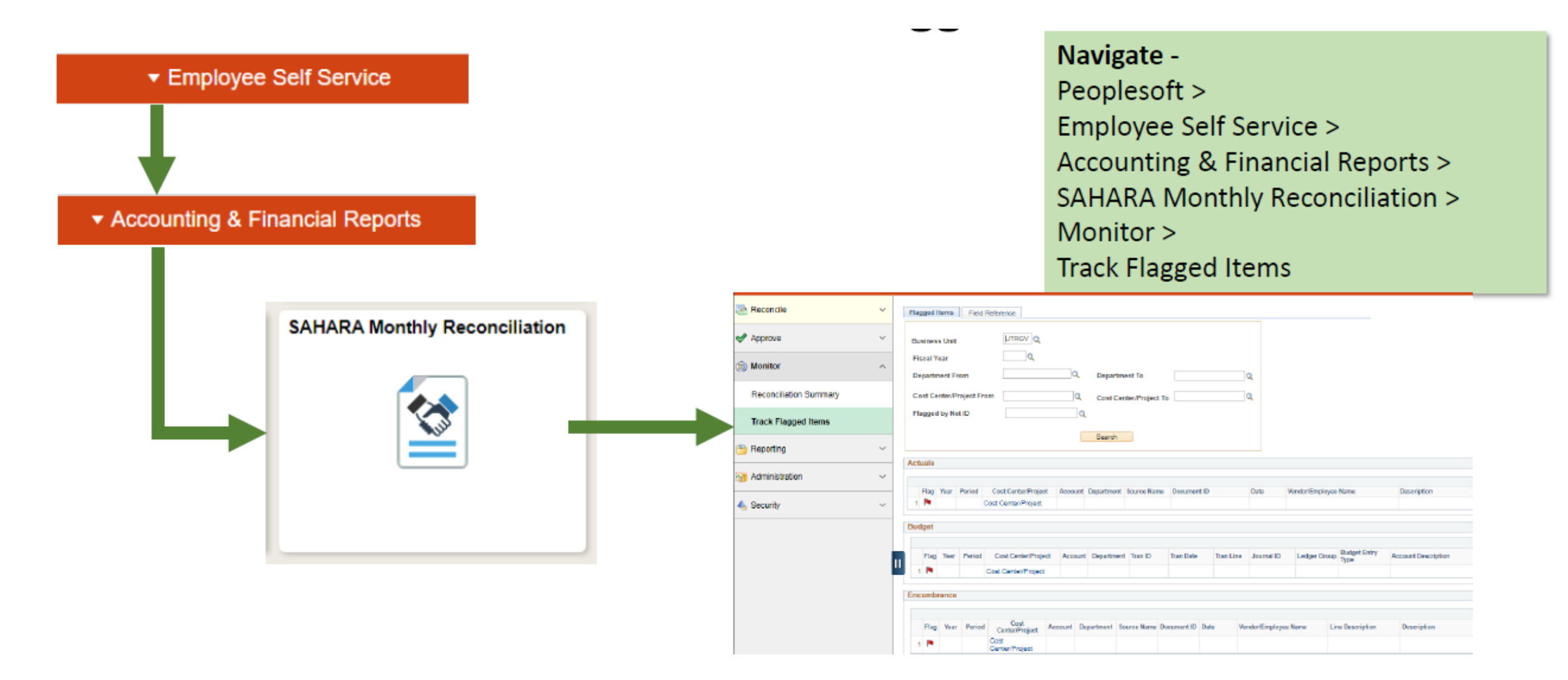

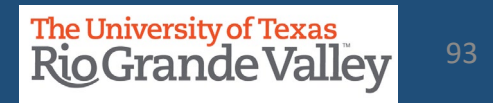

| Flagged Items       Field Reference         Business Unit       UTRGV Q         Fiscal Year       2020 Q         Department From       Q         Cost Center/Project From       Q         Cost Center/Project From       Q         Flagged by Net ID       Q         Search       Search                                                                    | <ul> <li>Business Unit: UTRGV</li> <li>Fiscal Year: (i.e. 2020)</li> <li>Cost Center or Department ID (not both)</li> <li>or leave CC &amp; Dept fields blank</li> <li>Click Search – YTD results will appear below</li> </ul> |
|----------------------------------------------------------------------------------------------------|----------------------------------------------------------------------------------------------------|
| Actuals                                                                                                    | Description                                                                                                    |
| Budget         Flag       Year       Period       Cost Center/Project       Account       Department       Tran ID       Tran Line       Journal ID       Ledger Group       Budget Entry         1       N       2020       5       21000242       A1000       410605       000068205       01/29/2020       2       0000025967       OPE       Xfer Orig. | Account Description Staff Salaries                                                                                                    |
| Encumbrance                                                                                                    |                                                                                                    |

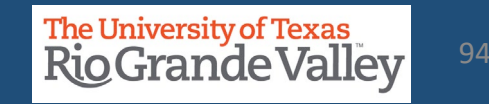

### **TRACK FLAGGED ITEMS**

Last Five (5) columns contain flagging information

- 1. Reconciler Comments
- 2. Approver Comments
- 3. Flagged by NetID (EIN)
- 4. Flagged by User
- 5. Flag Date/Time

|           |           |                     | Personalize   Fir                              | nd   View All   권 | First 🕢                | 1 of 1 🕑 Last      |
|-----------|-----------|---------------------|------------------------------------------------|-------------------|------------------------|--------------------|
|           | Amount    | Reconciler Comments | Approver Comments                              | Flagged by NetID  | Flagged by User        | Flag Date/Time     |
| - 10060 - | \$-274.00 | D                   | 06/07: adding comments on<br>this flagged item |                   | (                      | 06/07/21<br>3:12PM |
|           |           |                     |                                                |                   |                        | A - 54 (0 )        |
|           |           |                     | Personalize   Fi                               | nd   View Ali   🖽 | i 🏭 First 🕑            | 1 of 1 🕑 Las       |
| tion      | Amount B  |                     | A second C second sector                       | Elsmood by Natio  | Classes of her life as |                    |
|           |           | econciler Comments  | Approver Comments                              | Hagged by Neub    | riagged by User        | Flag Date/Time     |

| Personalize   Find   View All   🔄   🔜 First 🕢 1 of 1 🕢 Las |          |                                                            |                   |                  |                 |                    |  |  |  |
|------------------------------------------------------------|----------|------------------------------------------------------------|-------------------|------------------|-----------------|--------------------|--|--|--|
|                                                            | Amount   | Reconciler Comments                                        | Approver Comments | Flagged by NetID | Flagged by User | Flag Date/Time     |  |  |  |
| 9 - 8/31/20) 368E E                                        | \$-88.69 | 06/07: adding comments to this flagged items as reconciler |                   |                  | Di              | 06/07/21<br>3:14PM |  |  |  |

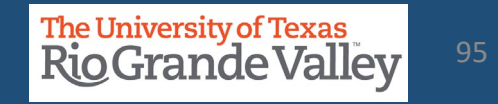

# Contact Us:

Training Coordinator: <u>AccountingandTimekeepingTraining@utrgv.edu</u>

Accounting and Reporting: <u>AccountingandReporting@utrgv.edu</u>

WWW: <u>https://www.utrgv.edu/finance-and-fiscal-reporting/departments/accounting-and-reporting/index.htm</u>

# The University of Texas Rio Grande Valley